### GiD-GeMA Plugin: Reference Tutorial

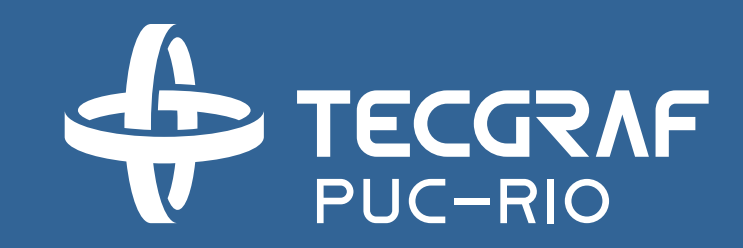

Tecgraf Institute – Modeling & Multiphysics Simulation Group – July 2018

#### Generalities

- GiD is an interactive user interface employed for definition, preparation and visualization of all the data associated to a numerical simulation. In this sense, it is necessary to define the geometry, materials, conditions and other parameters in order to generate a mesh suitable for several numerical methods such as Finite Element Method. In addition, *GiD* can be customized and configured by users for the generation of their own solver modules. Therefore, it is possible to set *GeMA* problem type into *GiD* interactive system.
- GiD-GeMA is a plugin defined as a preprocessor for GeMA Multiphysics framework. Several functionalities can be performed by using this extension, including the creation and attribution of cohesive interface elements into a finite element mesh developed by GiD. In addition, the plugin supports three types of model configuration: mechanical, hydraulical e hydro-mechanical (2D and 3D examples). Therefore, it is possible to execute the finite element analysis, especially in cases involving fracture modeling, such as fault reactivation or hydraulic fracturing problems.

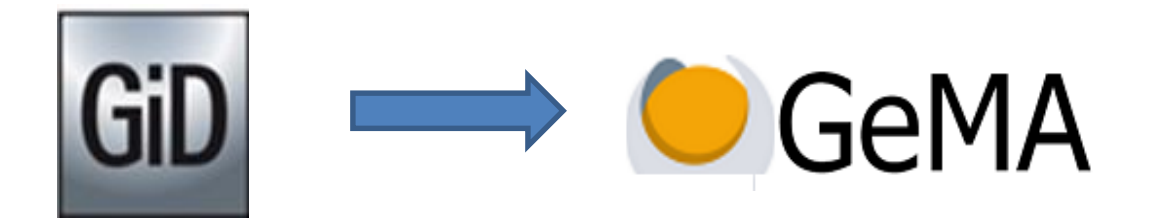

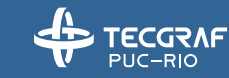

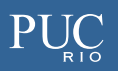

#### **Example set purpose**

- In this tutorial, there are described examples for execution of GiD-GeMA plugin. Some of the explanations of these tutorial are related to:
  - How to activate the GeMA problem type in GiD;
  - Understanding the interface platform of GiD-GeMA;
  - Setup material and boundary condition values in GiD-GeMA;
  - Generate mesh and calculate solutions with solver GeMA

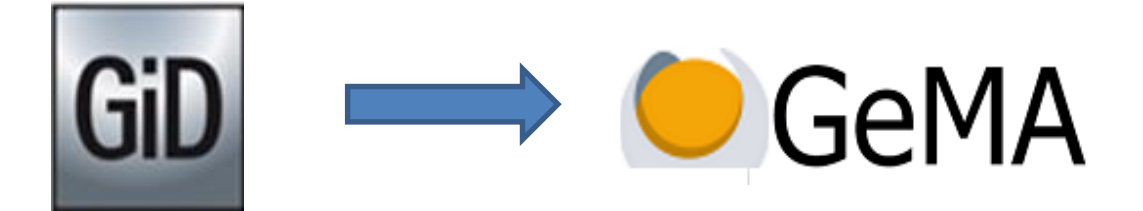

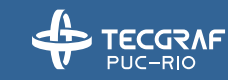

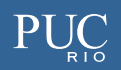

#### **Example 1 – Mechanical Test – 3D**

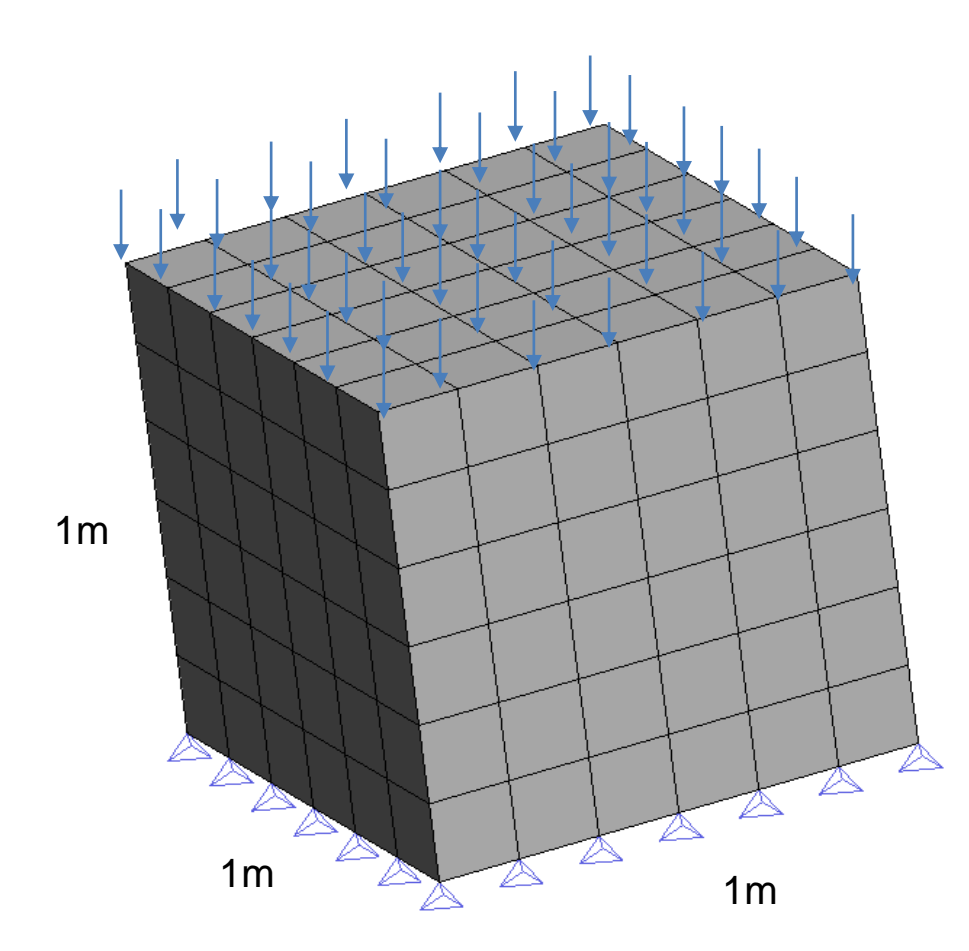

| Parameters                      | Example 1 |
|---------------------------------|-----------|
| Young's modulus, <i>E</i> (kPa) | 1.00E+06  |
| Poisson's ratio, v              | 0.25      |
| Applied pressure load, P (kPa)  | 1000      |

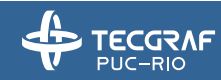

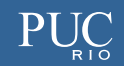

# **Steps – Problem Type and Materials**

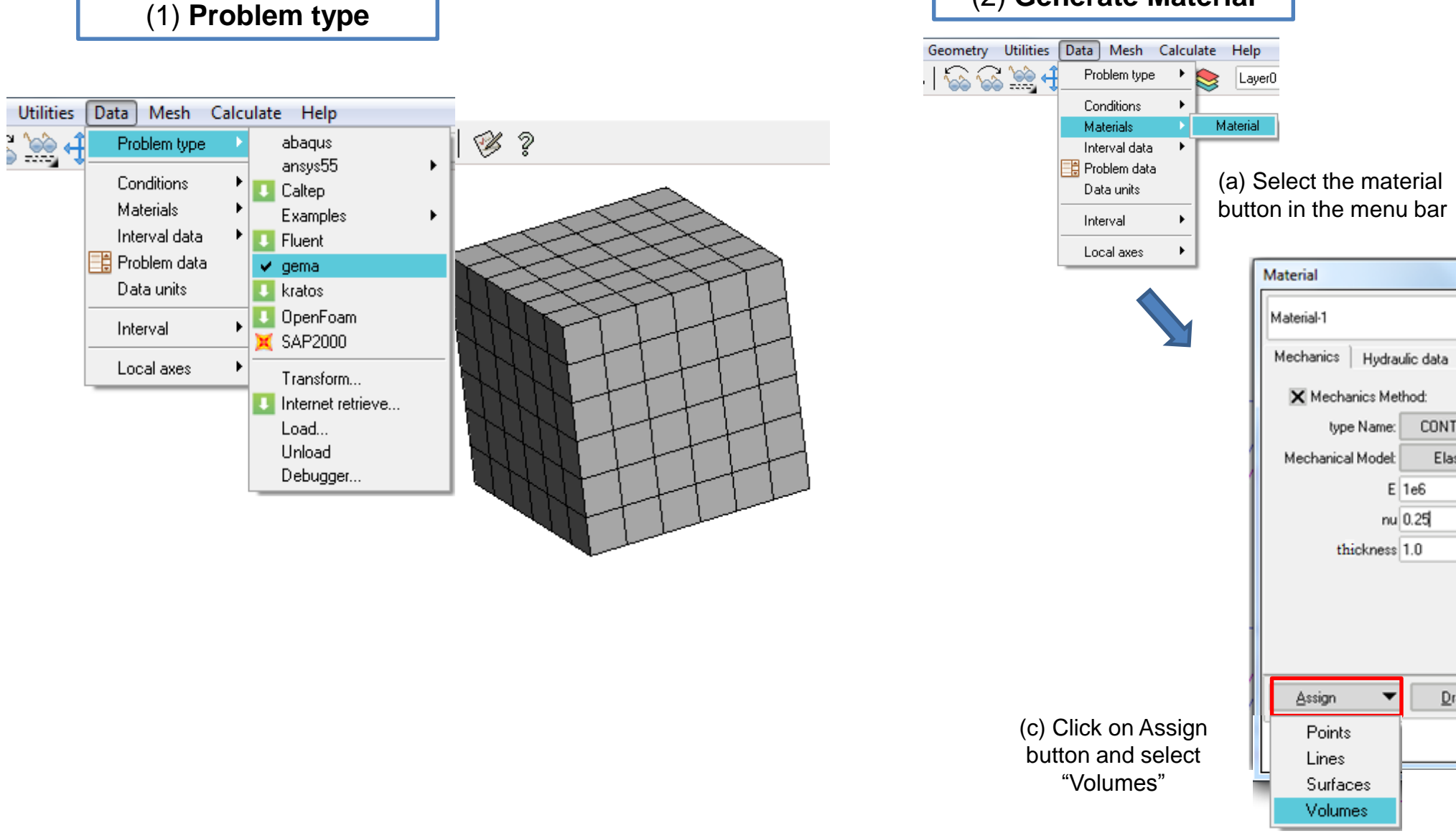

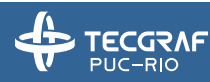

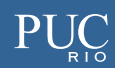

Exchange

Rename material

**\?** 

7

Datete material

(b) Write down the elastic properties

 $\mathbf{T}$ 

New naterial

Update

1

.

kPa

m

 $\mathbf{T}$ 

<u>C</u>lose

Unassign

CONTINUUM

Elastic

Draw

# Steps – Load

| (3) Pressure Load                                                                                                    |                                                                                                    | (4)                     | Boundary Condit                                                                                                    | ions                                                                                                    |
|----------------------------------------------------------------------------------------------------|----------------------------------------------------------------------------------------------------|-------------------------|----------------------------------------------------------------------------------------------------|----------------------------------------------------------------------------------------------------|
| Geometry Utilities Data Mesh Calculate H<br>Problem type<br>Conditions Bou<br>Materials<br>Interval data<br>Data units Interval<br>Local axes<br>P | Help   Layer0   indary Conditions   iccentrated Load   ssure   iccentrated Flow   e Pressure   iface Material     Pressure   Surfaces pressure   Label:   dsload_S   Pressure:   1000   kPa. | Geometry Utilities Data | a       Mesh       Calculate       Help         Problem type       Image: Conditions       Image: Concentrate of the concentrate of the concente of the concentrate of the concentrate of the concen | onditions   ed Load   ed Flow   aterial     Sourdary Conditions   Surfaces-Fixed-Displacement   Labet Constrain   X Direction   Ux 0   m   (a) Apply the   Y Direction   Uy 0   m   Z Direction   Uz 0 |
| (a) Assign the pressure load<br>in the top surface of the<br>model, selecting the<br>corresponding entities.                                       | <u>Assign</u> Entities ▼ <u>D</u> raw ▼ <u>U</u> nassign ▼<br><u>C</u> lose                                                                                                    |                         | (b) Assign boundary conditions                                                                                                    | Assign Entities ▼ Draw ▼ Unassign ▼<br>Close                                                                                                    |

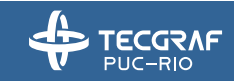

### **Steps – General Problem Data**

|                                                                                                    | GID x64 Project: cargatop (GeMa)                                                                                                    |                                                                                                    |
|----------------------------------------------------------------------------------------------------|----------------------------------------------------------------------------------------------------|----------------------------------------------------------------------------------------------------|
| (5) Set the general<br>problem data                                                                                          | Files     View     Geometry     Utilities     Data     Mesh     Calculate       Image: Conditions     Image: Conditions     Image: Conditions     Image: Conditions     Image: Conditions     Image: Conditions | e Help<br>Layer0                                                                                                    |
|                                                                                                    | Materials ><br>Interval data ><br>Problem data<br>Data units<br>Interval ><br>Local axes >                                                                                                    | (a) Select the problem data icon Problem data                                                                                                    |
| General data Numerical Solver                                                                                                | <b>№</b> ? <b>2</b> -                                                                                                    | General data Numerical Solver                                                                                                    |
| description Fem-Model created in GID<br>Autorun GeMa:<br>type Name: PLANE STRAIN<br>isoParametric:<br>Element Rules: DEFAULT | (b) Select the analysis type (plane<br>strain, plane stress) and also the<br>integration rules for the GeMA<br>analysis.                                                                                        | solver Options: transient nonlinear<br>mechanic tolerance 1e-5<br>hydraulic tolerance 1e-5<br>timeMax 1e9 \$<br>timeInitInc 1 \$<br>timeMinInc 0.01 \$<br>timeMaxInc 1e6 \$<br>iterationsMax 15<br>eulerTheta 1<br>Newton Raphson Solver: full $\checkmark$ |
| Ac                                                                                                    | cept <u>C</u> lose                                                                                                    | <u>A</u> ccept <u>C</u> lose                                                                                                    |

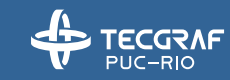

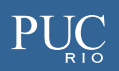

### **Steps – Mesh and GeMA input files**

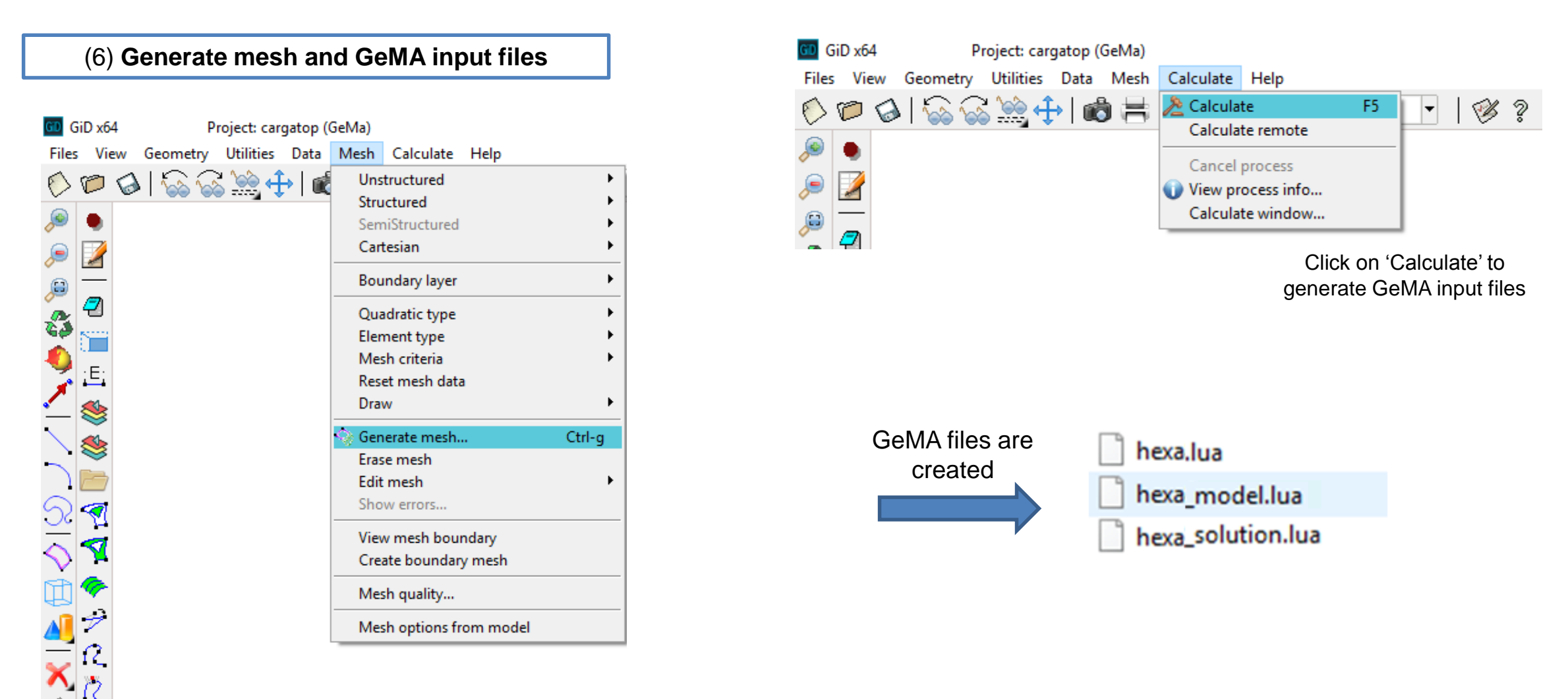

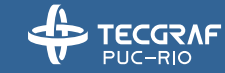

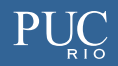

# **Example 2 – Hydraulical Test – 3D**

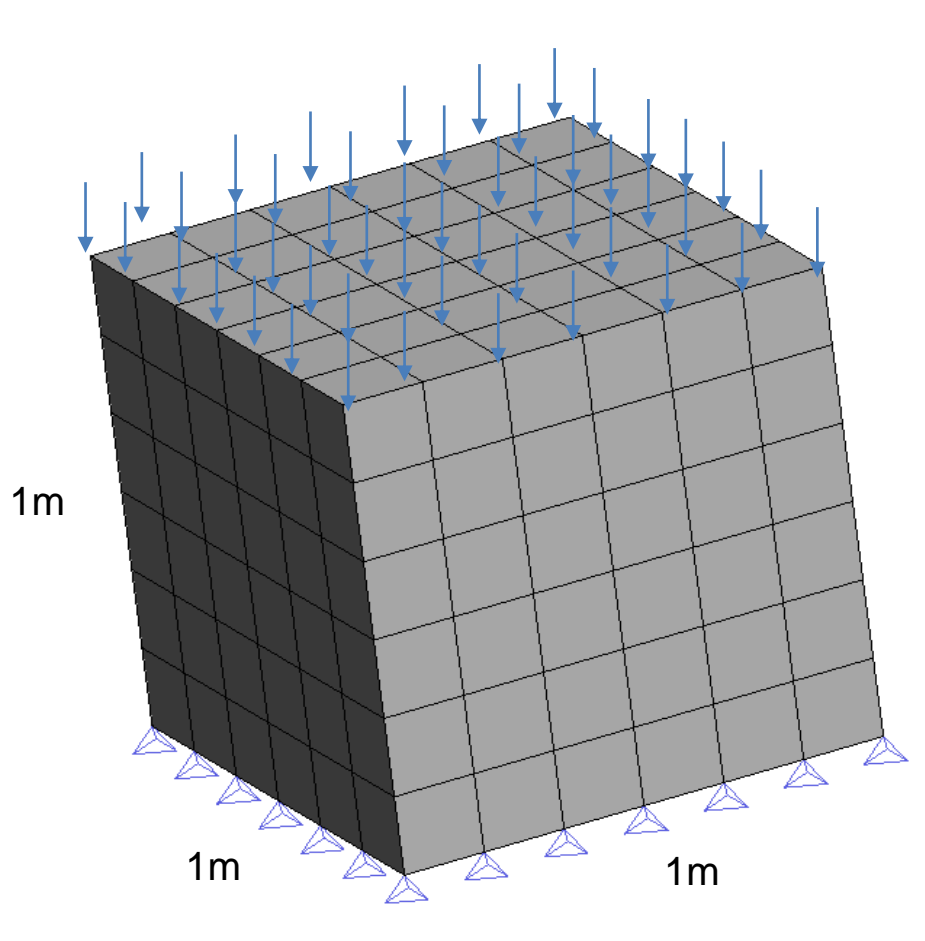

| Parameters                                                | Example 2 |
|-----------------------------------------------------------|-----------|
| Hydraulic Permeability in x, k (m/s)                      | 1.16E-05  |
| Specific weight of water, $\gamma_w$ (kN/m <sup>3</sup> ) | 1.00E+01  |
| Bulk modulus of water, $K_{ww}$ (kPa)                     | 2.20E+30  |
| Porosity, Φ                                               | 2.00E-01  |
| Distributed pressure load at top face, P (kPa)            | 1.00E+01  |
| Pore pressure in the top surface, p (kPa)                 | 1.50E+01  |

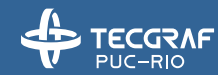

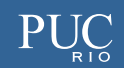

#### **Steps – Problem Type and Materials**

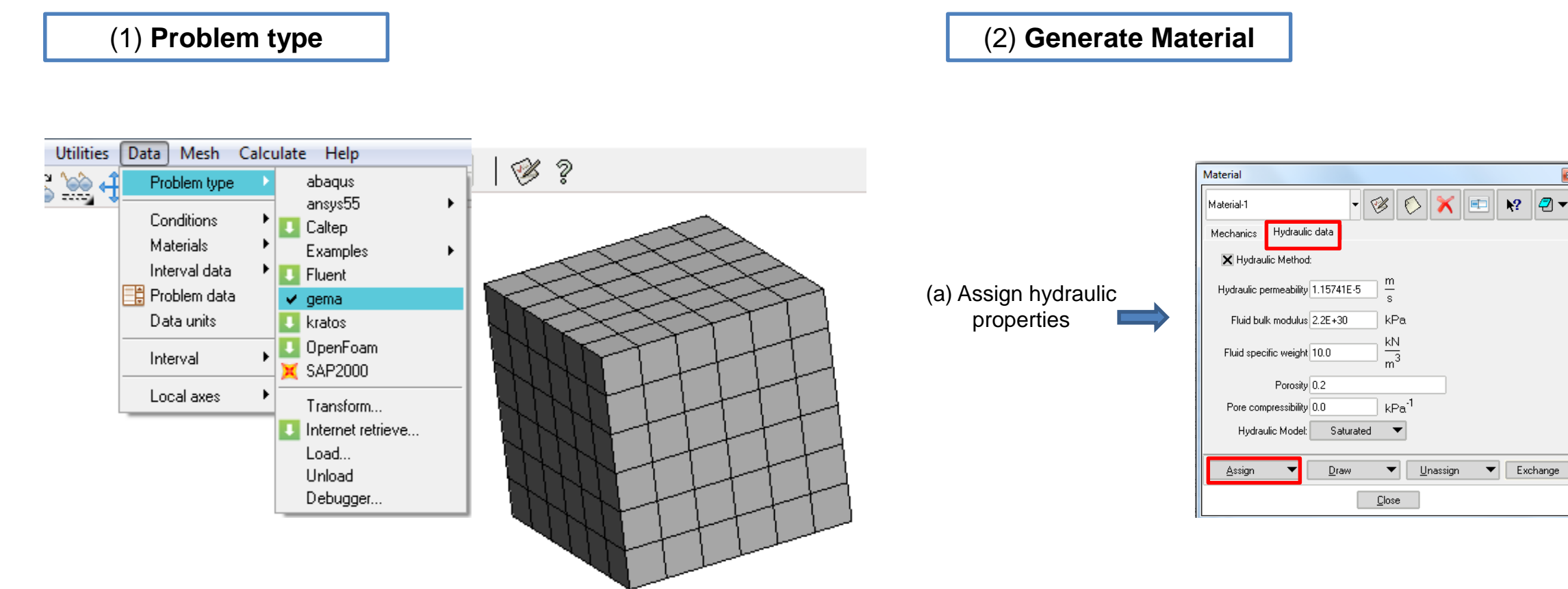

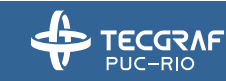

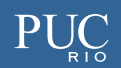

▼ Exchange

## **Steps – Pressure Load and Boundary Conditions**

#### (3) Pressure Load

| Data Mesh Calcu                                                                  | ılate Help                                                                                                    |                                                              |
|----------------------------------------------------------------------------------|----------------------------------------------------------------------------------------------------|--------------------------------------------------------------|
| Problem type 🔹 🕨                                                                 | 📚 Layer0                                                                                                    | ▼   ③ ?                                                      |
| Conditions<br>Materials<br>Interval data<br>Data units<br>Interval<br>Local axes | Boundaries Conditions<br>Concentrate Load<br>Pressure<br>Concentrate Flow<br>Pore pressure<br>Interface Material | Pressure Surfaces pressure Label: dsload_S Pressure:-10 kPa. |

(a) Assign pressure load in the top surface

#### (4) Boundary Conditions

| Data Mesh Cal                                                                      | culate Help                      |                                                                                                    |
|------------------------------------------------------------------------------------|----------------------------------|----------------------------------------------------------------------------------------------------|
| Problem type                                                                       | 🕨 🎽 base                         | ▲ 1 38 3                                                                                                    |
| Conditions<br>Materials<br>Interval data<br>Problem data<br>Interval<br>Local axes | Boundaries Con<br>Concentrate Lo | ditions<br>ad<br>Boundaries Conditions<br>Surfaces-Fixed-Displacement<br>Label: Constraint<br>X Direction<br>X Y Direction<br>X Z Direction |
|                                                                                    |                                  | Assign Entities                                                                                                    |
|                                                                                    |                                  | Close                                                                                                    |
|                                                                                    |                                  |                                                                                                    |

(a) Assign boundary conditions

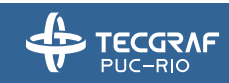

# **Steps – Pore Pressure**

(a) Active the "Pore matrix" label and write down values of pore-pressure (in kPa)

| (5) Apply pore pressure in | Data Mesh Calculate Help                                                                                                    |                                       | Pore pressure                                                                                              | ×      |
|----------------------------|----------------------------------------------------------------------------------------------------|---------------------------------------|----------------------------------------------------------------------------------------------------|--------|
| the top surface            | Problem type 🔸 📚 Layer0                                                                                                    |                                       |                                                                                                    |        |
|                            | Conditions       Boundary Conditions         Materials       Concentrated Load         Interval data       Pressure         Concentrated Flow       Pore Pressure         Data units       Interface Material         Interval       Interface Material |                                       | Surfaces Pore         Label: pore-1         ▼ Pore matrix         Pm 15         kPa.         Pore fracture | k? 2 ▼ |
|                            | (b) Assign the pore press<br>in the correct region of th<br>selecting the correspondi                                                                                                    | ure values<br>le model,<br>ng surface | Assign Entities Draw VUn<br>Close                                                                          | assign |

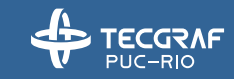

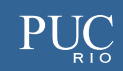

#### **Steps – General Problem Data**

|                     | GID x64 Project: cargatop (GeMa)                       |                             |                          |                      |          |
|---------------------|--------------------------------------------------------|-----------------------------|--------------------------|----------------------|----------|
|                     | Files View Geometry Utilities Data Mesh Calculate Help |                             |                          |                      |          |
| (6) Set the general | 🌔 🎾 🍛   🎧 🎧 🥁 🕂 🛛 Problem type 🔸 🍃 Layer0              |                             |                          |                      |          |
| problem data        | 🔎 🌒 Conditions 🕨                                       |                             |                          |                      |          |
| P                   | → Materials →                                          |                             |                          |                      |          |
|                     | Problem data                                           |                             |                          |                      |          |
|                     | Data units (a) Se                                      | elect the problem data icon |                          |                      |          |
|                     | Interval 🕨                                             |                             |                          |                      |          |
|                     | 💁 ː Eː Local axes 🕨                                    |                             | Problem data             |                      |          |
|                     | <b>X</b>                                               |                             |                          |                      |          |
|                     |                                                        |                             |                          |                      | ▶? 🕗 🔻   |
|                     | Problem data                                           |                             | General data Numerical S | iolver               |          |
|                     | ▶? 🕗 🕶                                                 |                             |                          |                      |          |
|                     | General data Numerical Solver                          |                             | solver Uptions:          | transient nonlinear  | <b>–</b> |
|                     | description Fore Model association CID CoM             |                             | mechanic tolerance       | 1e-5                 |          |
|                     |                                                        |                             | hydraulic tolerance      | 1e-5                 |          |
|                     | Autorun Gema:                                          |                             | timeMax                  | 605 s                |          |
|                     | type Name: 3D 🔻                                        |                             | timeInitInc              | 1 s                  |          |
|                     | isoParametric:                                         |                             | the shift of the         | 0.01                 |          |
|                     | Element Rules: DEFAULT 💌                               |                             | timemininc               | 0.01 S               |          |
|                     |                                                        |                             | timeMaxInc               | 10 s                 |          |
|                     |                                                        |                             | iterationsMax            | 15                   |          |
|                     |                                                        |                             | eulerTheta               | 1                    |          |
|                     | (b) Select the analysis type (plane                    |                             | Newton Raphson Solver:   | full 🔻               |          |
|                     | strain, plane stress, 3D,                              |                             |                          |                      |          |
|                     | axisymmetric) and also the                             |                             | (c) Set th               | e tolerances and sor | ne       |
|                     | integration rules for the GeMA                         |                             | optio                    | ns for the analysis. |          |
|                     | analysis.                                              |                             |                          |                      |          |
|                     |                                                        | -                           | A                        | ccept <u>C</u> lose  |          |
|                     | <u>Accept</u>                                          |                             | L                        |                      |          |

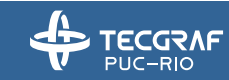

#### **Steps – Mesh**

#### (7) Generate mesh and GeMA input files

۶

٠

٠

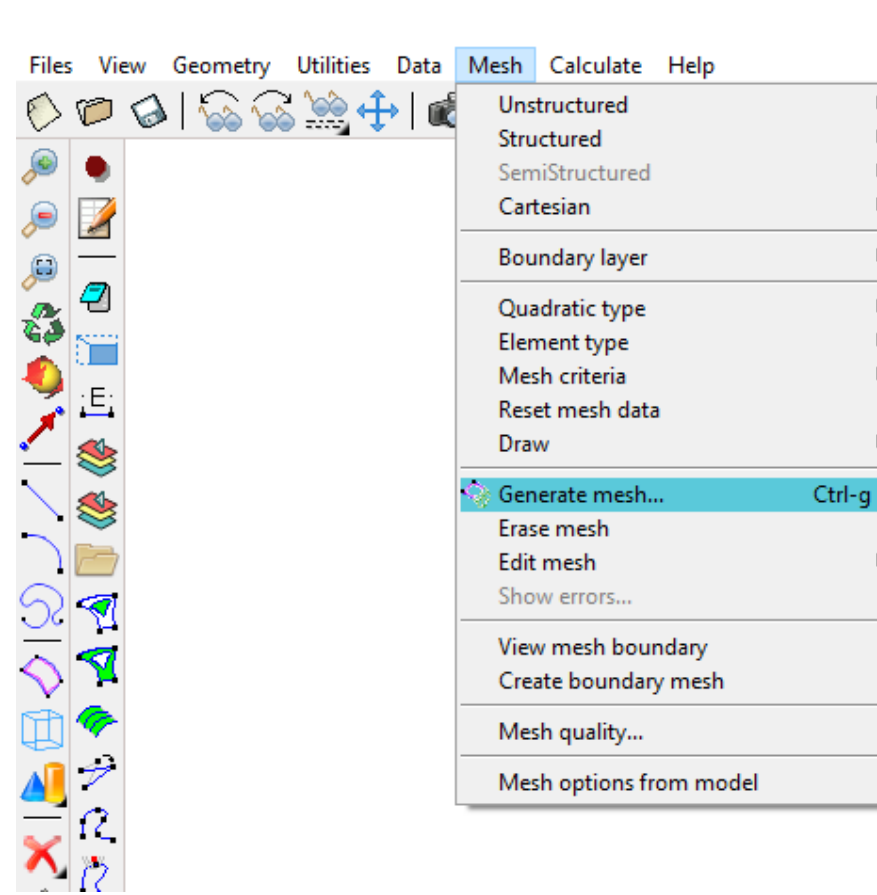

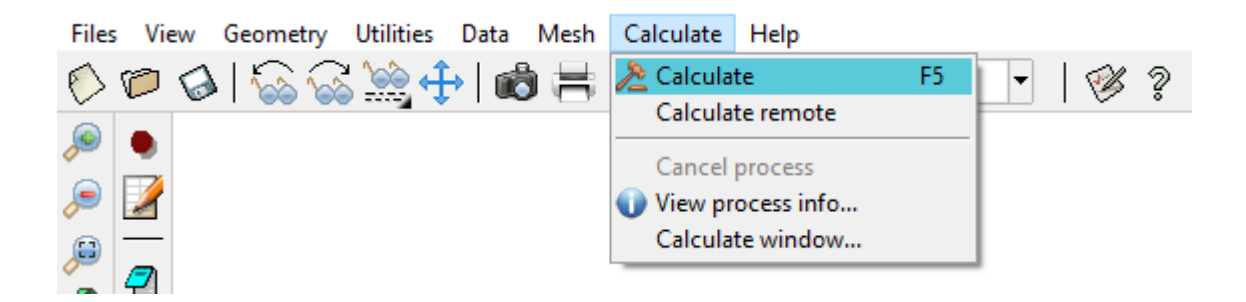

Click on 'Calculate' to generate GeMA input files.

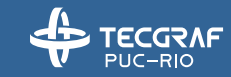

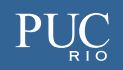

#### **Example 3 – Hydro-Mechanical Test – 3D**

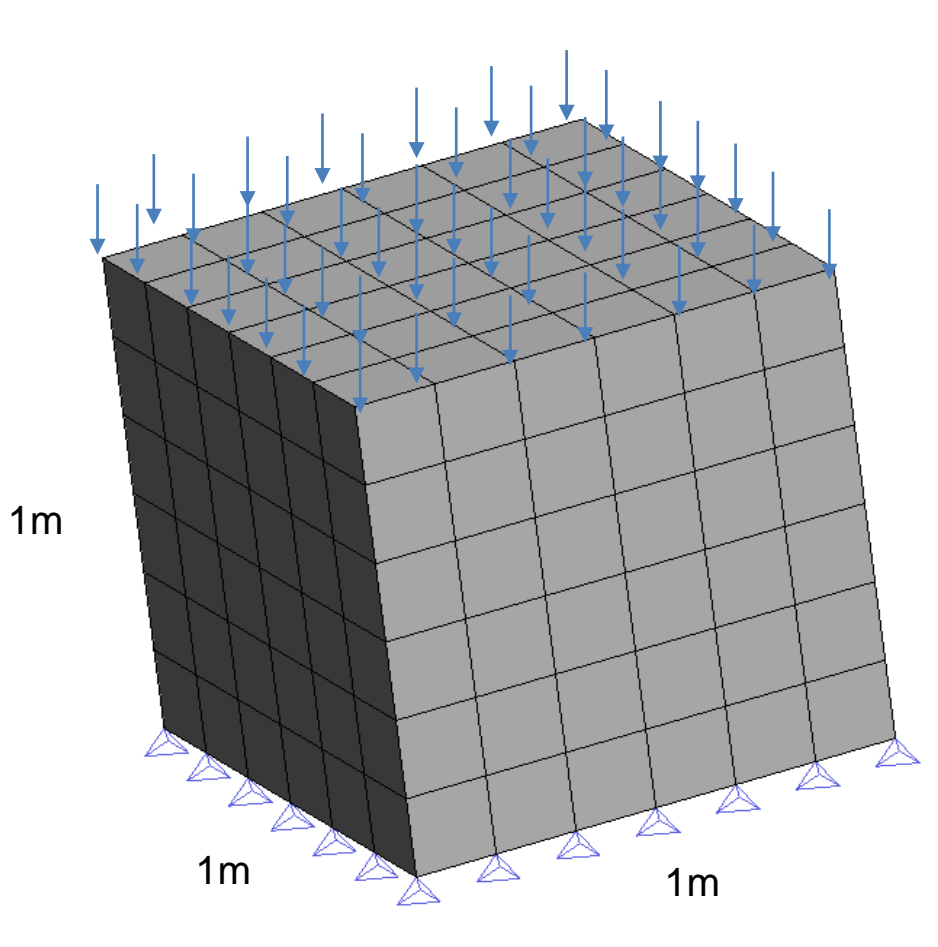

| Parameters                                                | Example 3 |
|-----------------------------------------------------------|-----------|
| Young's modulus, <i>E</i> (kPa)                           | 1.00E+03  |
| Poisson's ratio, v                                        | 0.3       |
| Hydraulic Permeability in x, k (m/s)                      | 1.16E-05  |
| Specific weight of water, $\gamma_w$ (kN/m <sup>3</sup> ) | 1.00E+01  |
| Bulk modulus of water, $K_{ww}$ (kPa)                     | 2.20E+30  |
| Porosity, Φ                                               | 2.00E-01  |
| Distributed pressure load at top face, P (kPa)            | 1.00E+01  |

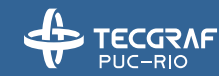

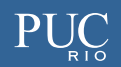

# **Steps – Problem Type and Materials**

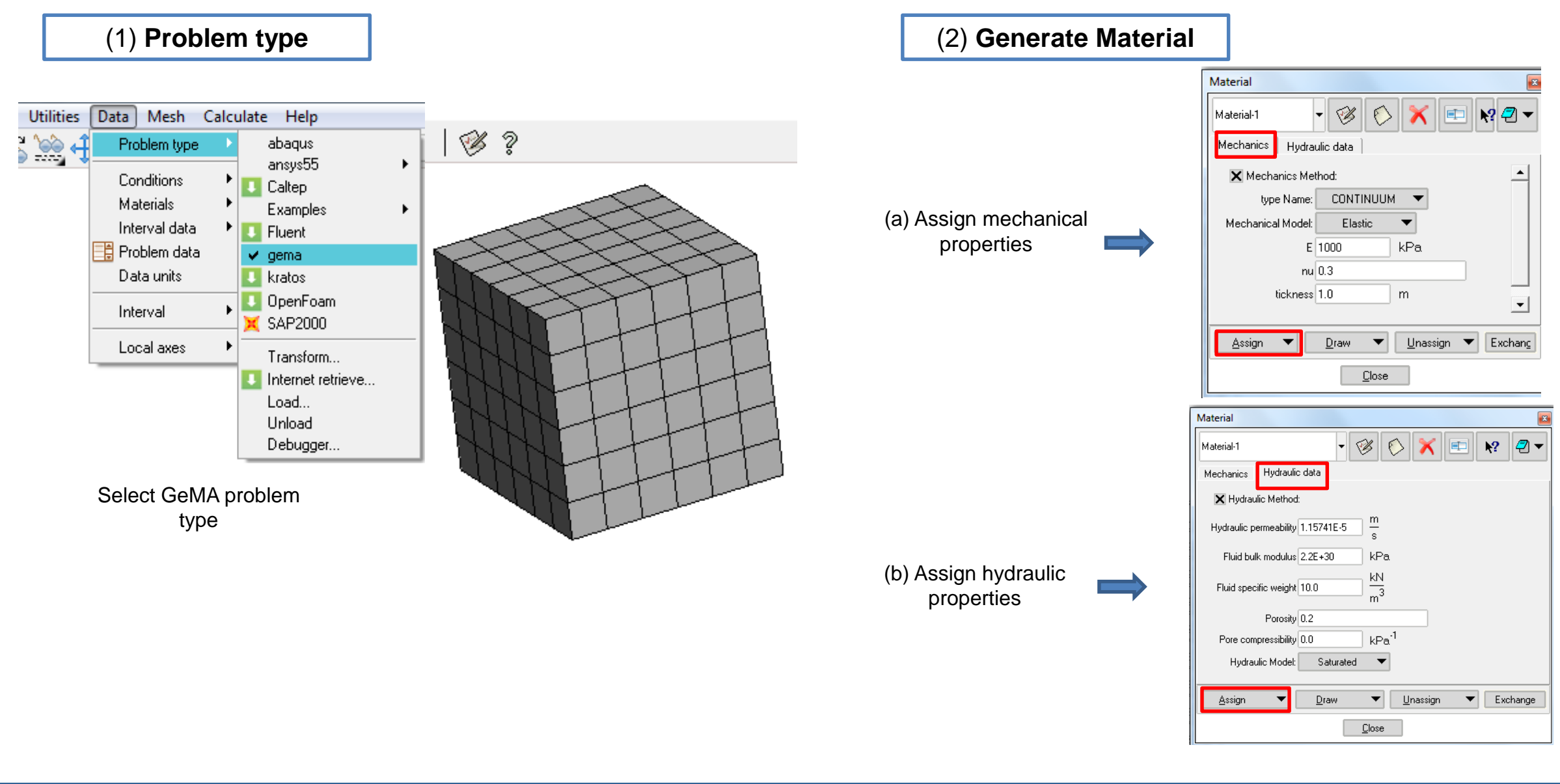

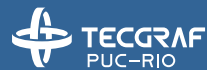

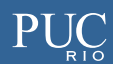

# **Steps – Pressure Load and Boundary Conditions**

| (3) Pressure Load |                                                                      |
|-------------------|----------------------------------------------------------------------|
| (3) Pressure Load | Pressure   Surfaces pressure   Label: dsload_S   Pressure_10     KPa |
| (a) Assic         | gn pressure load                                                     |

in the top surface

(4) Boundary Conditions

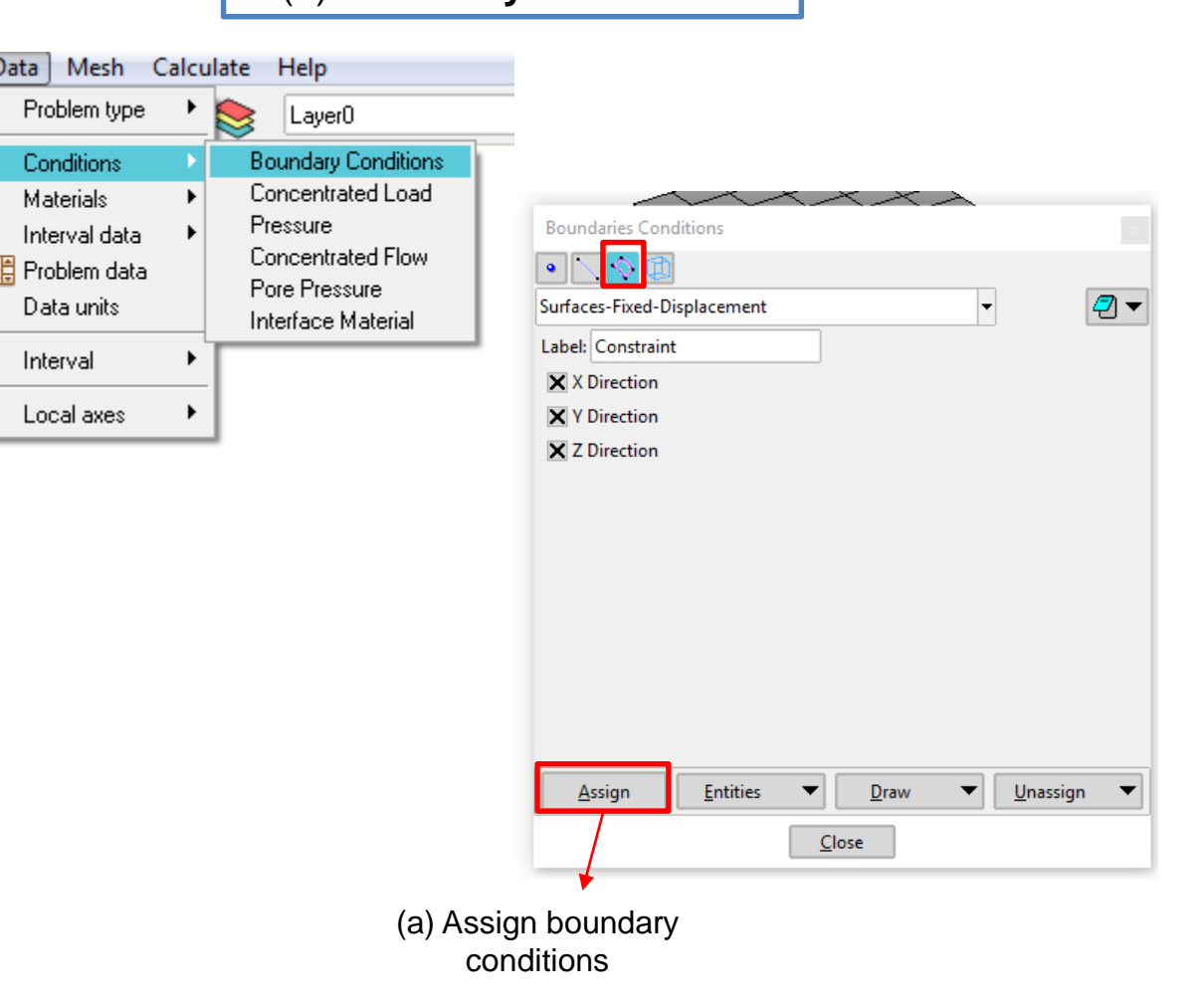

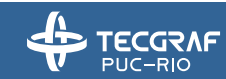

#### **Steps – General Problem Data**

|                     | GiD x64      Project: cargatop (GeMa)                  |                             |                             |                         |
|---------------------|--------------------------------------------------------|-----------------------------|-----------------------------|-------------------------|
|                     | Files View Geometry Utilities Data Mesh Calculate Help |                             |                             |                         |
| (5) Set the general | 🌔 📁 🎯   🐼 🐼 🥁 🕂 🛛 Problem type 🔸 🍃 Layer0              |                             |                             |                         |
| problem data        | 🔎 🎍 Conditions 🕨                                       |                             |                             |                         |
|                     | Materials                                              |                             |                             |                         |
|                     | Problem data                                           |                             |                             |                         |
|                     | Data units (a) Se                                      | elect the problem data icon |                             |                         |
|                     | Interval                                               |                             |                             |                         |
|                     | Local axes                                             |                             | Problem data                | ×                       |
|                     |                                                        |                             |                             |                         |
|                     | Problem data                                           |                             |                             |                         |
|                     |                                                        |                             | General data Numerical Solv | ver                     |
|                     |                                                        |                             | solver Options:             | transient nonlinear 🛛 🔻 |
|                     | General data Numerical Solver                          |                             | manhania talaranga 1a       | 5                       |
|                     | description Fem-Model created in GID-GeM               |                             |                             |                         |
|                     | Autorun GeMa:                                          |                             | hydraulic tolerance Te-     |                         |
|                     | type Name: 3D 🔻                                        |                             | timeMax 60                  | 5s                      |
|                     | isoParametric:                                         |                             | timeInitInc 1               | S                       |
|                     |                                                        |                             | timeMinInc 0.0              | D1 s                    |
|                     |                                                        |                             | timeMayInc 10               |                         |
|                     |                                                        |                             | iterationaliter 15          |                         |
|                     |                                                        |                             |                             |                         |
|                     | (b) Select the analysis type (plane                    |                             | euler i heta 1              |                         |
|                     | strain, plane stress, 3D,                              |                             | Newton Raphson Solver:      | full 🔻                  |
|                     | axissymetric) and also the                             |                             | (a) Set the                 | tolerences and some     |
|                     | integration rules for the GeMA                         |                             | (c) Set the                 | for the enclusion       |
|                     | analysis.                                              |                             | options                     |                         |
|                     |                                                        |                             | Acc                         | ept Close               |
|                     |                                                        |                             |                             |                         |

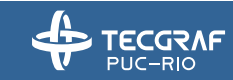

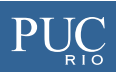

#### **Steps – Mesh**

#### (6) Generate mesh and GeMA input files

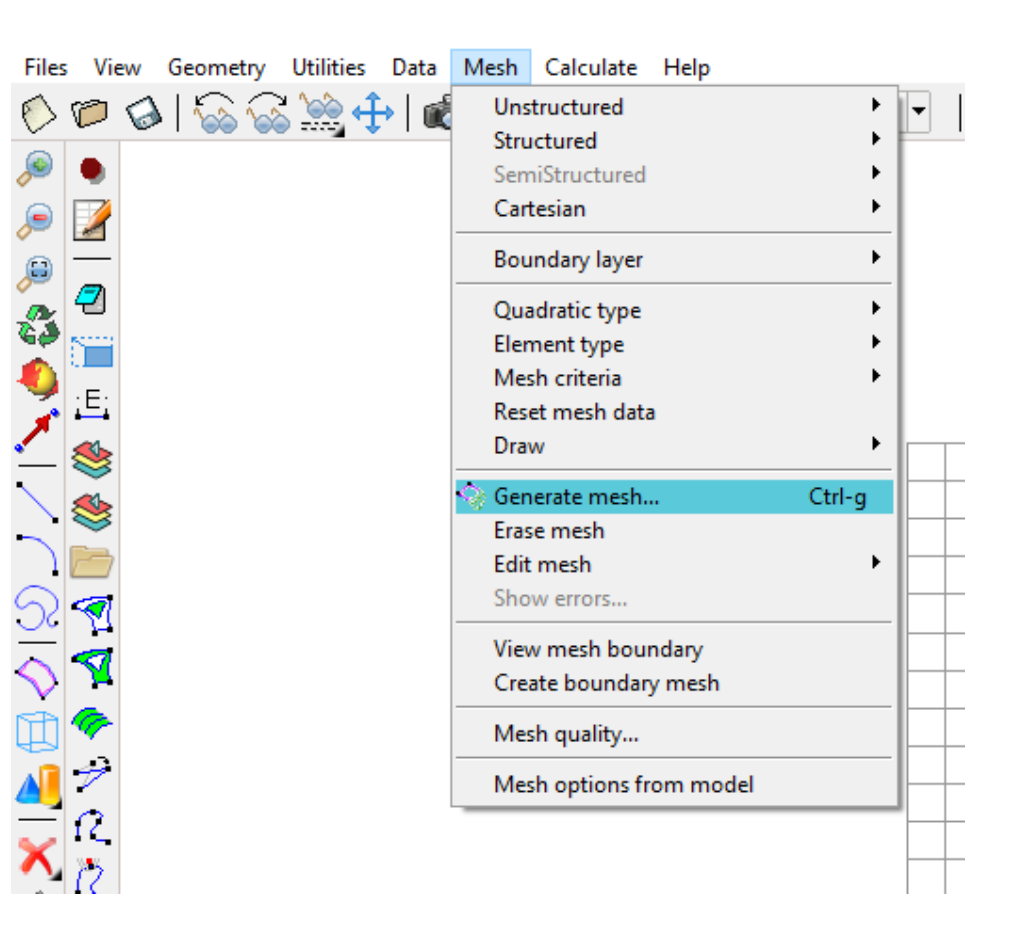

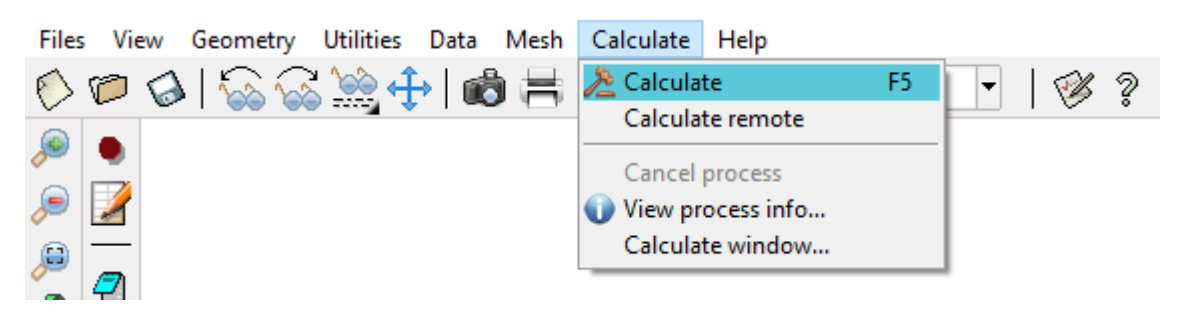

Click on 'Calculate' to run the analysis.

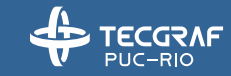

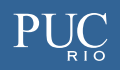

#### **Gid-GeMa including interface elements**

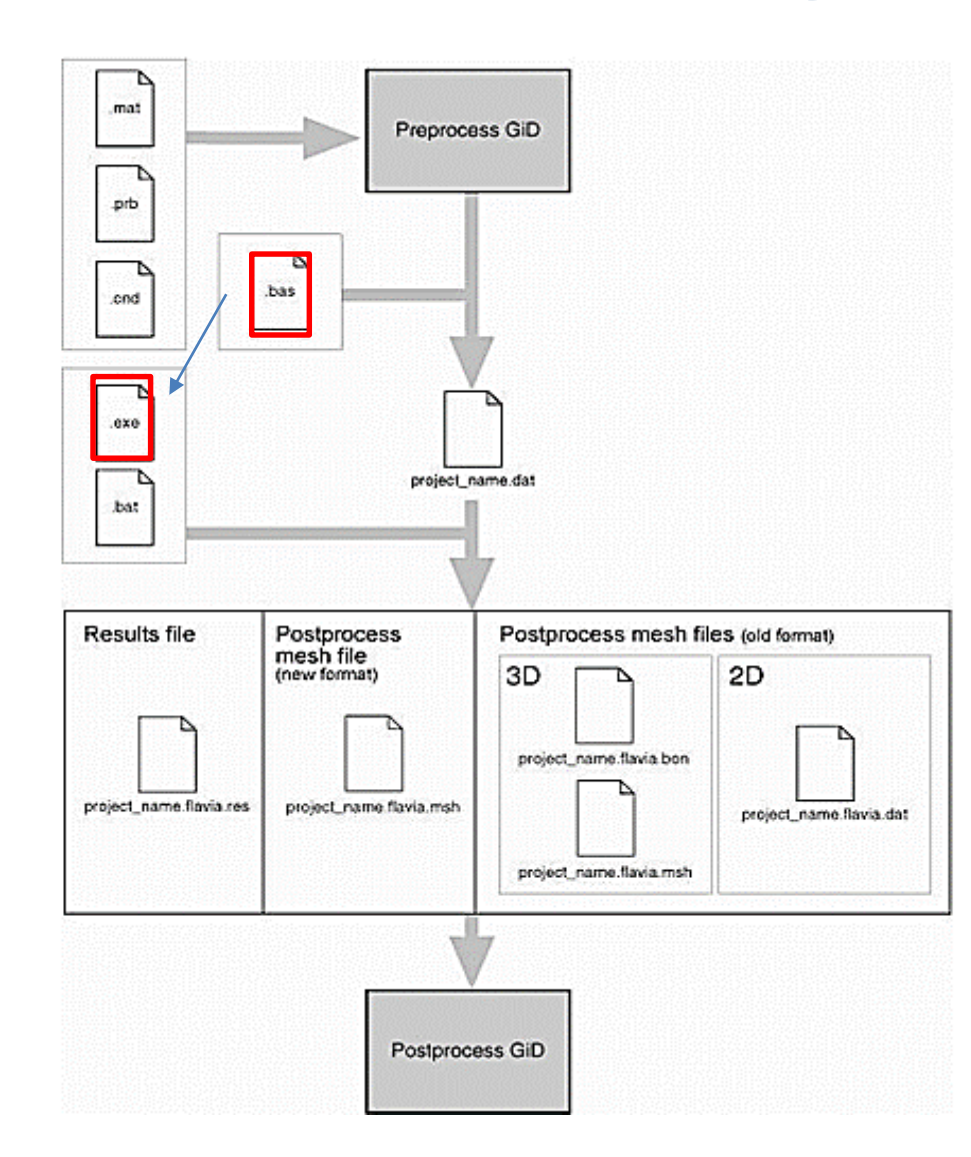

| SGENERAL_D. | ATA   |          |          |          |         |          |         |         |       |   |   |
|-------------|-------|----------|----------|----------|---------|----------|---------|---------|-------|---|---|
| NPOTN       |       |          |          |          |         |          |         |         |       |   |   |
| THE OTH     | NELEM | NMATS    | NDIME    | NNOMAX   | NELIN   | Т        |         |         |       |   |   |
| 1086        | 362   | 3        | 2        | 3        | 51      | 5        |         |         |       |   |   |
| %FACE DATA  |       |          |          |          |         |          |         |         |       |   |   |
| iface       | Lmat  | Lcodeh   | Lcodem I | Loodet n | noface  | nnofacec | ngauss  | no(1)   | no(2) |   |   |
| 1           | 3     | 1        | 4        | 1        | 2       | 2        | 2       | 594     | 604   |   |   |
| %NODES      |       |          |          |          |         |          |         |         |       |   |   |
| ID          |       |          | x        |          |         | Y        |         | Z       |       |   |   |
| 1           |       | -5.2     | 43260    |          | -2.394  | 710      | 0       | .000000 |       |   |   |
| %ELEMENTS   |       |          |          |          |         |          |         |         |       |   |   |
| 6400        | 8     |          |          |          |         |          |         |         |       |   |   |
| Ielem       | Coned | ctivitie | s        | Lmat N   | nom Nno | f        |         |         |       |   |   |
| 1           | 16724 | 16770    | 16772    | 16741    | 1674    | 9 1677   | 4 16779 | 5 16761 | 1     | 8 | 8 |

TECGRAF/COMPUTATIONAL GEOMECHANICS GROUP GID2INT Code for creation of interface elements in GID please enter the input file name \*.int (include extension):

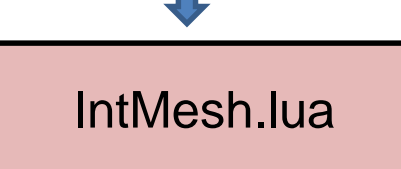

File with the created interface elements

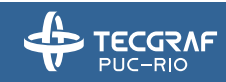

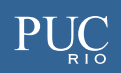

#### **Example 4** – Mechanical Test – 2D

P = 1 kPa

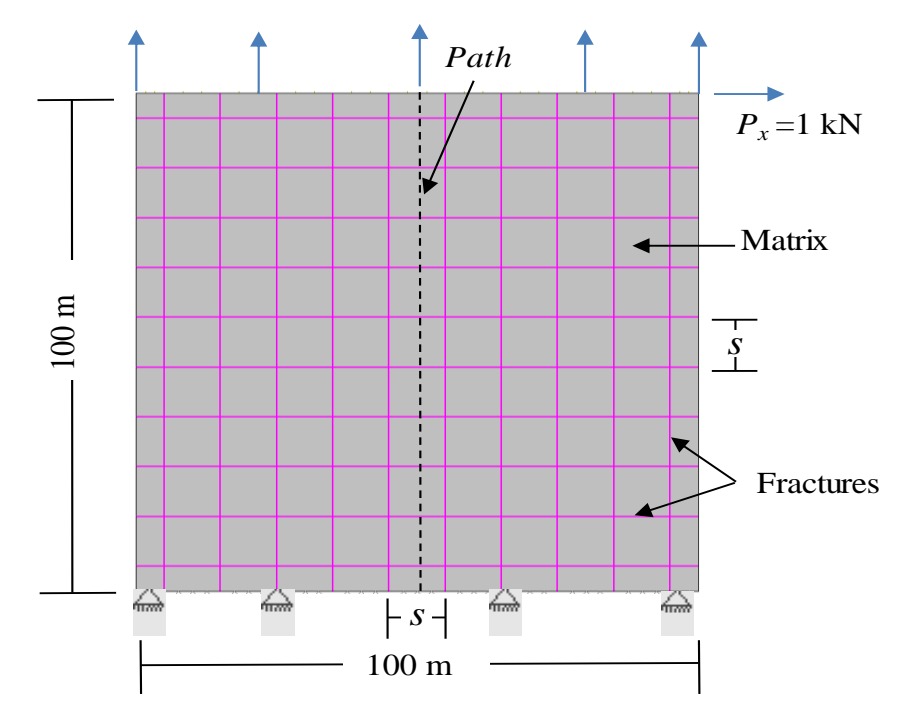

| Parameters                                      | Example 4 |
|-------------------------------------------------|-----------|
| Young's modulus, <i>E</i> (kPa)                 | 1.00E+06  |
| Poisson's ratio, v                              | 0.2       |
| Normal stiffness of fracture, $k_n$ (kPa/m)     | 1.00E+05  |
| Tangential stiffness of fracture, $k_s$ (kPa/m) | 1.00E+05  |
| Fracture spacing, <i>s</i> (m)                  | 10.0      |

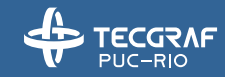

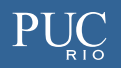

# **Steps – Problem Type**

(1) Set the GeMA problem type

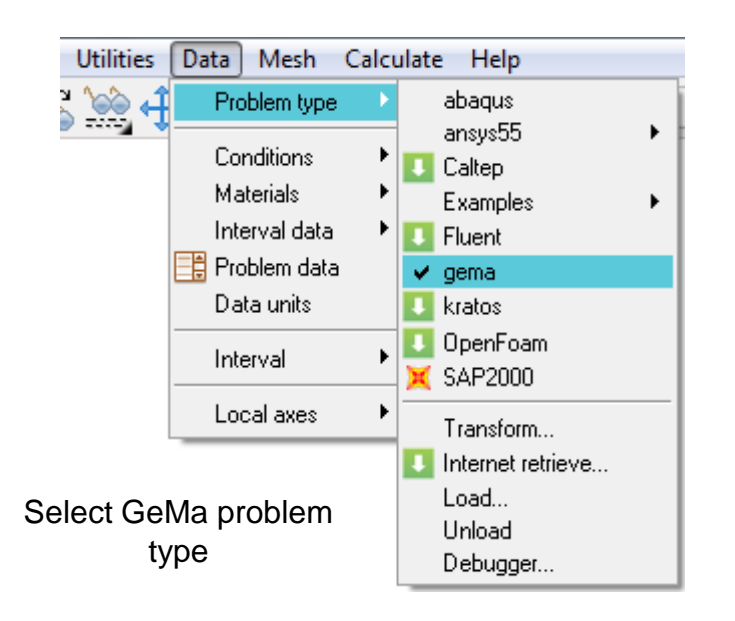

(2) Duplicate the nodes from lines

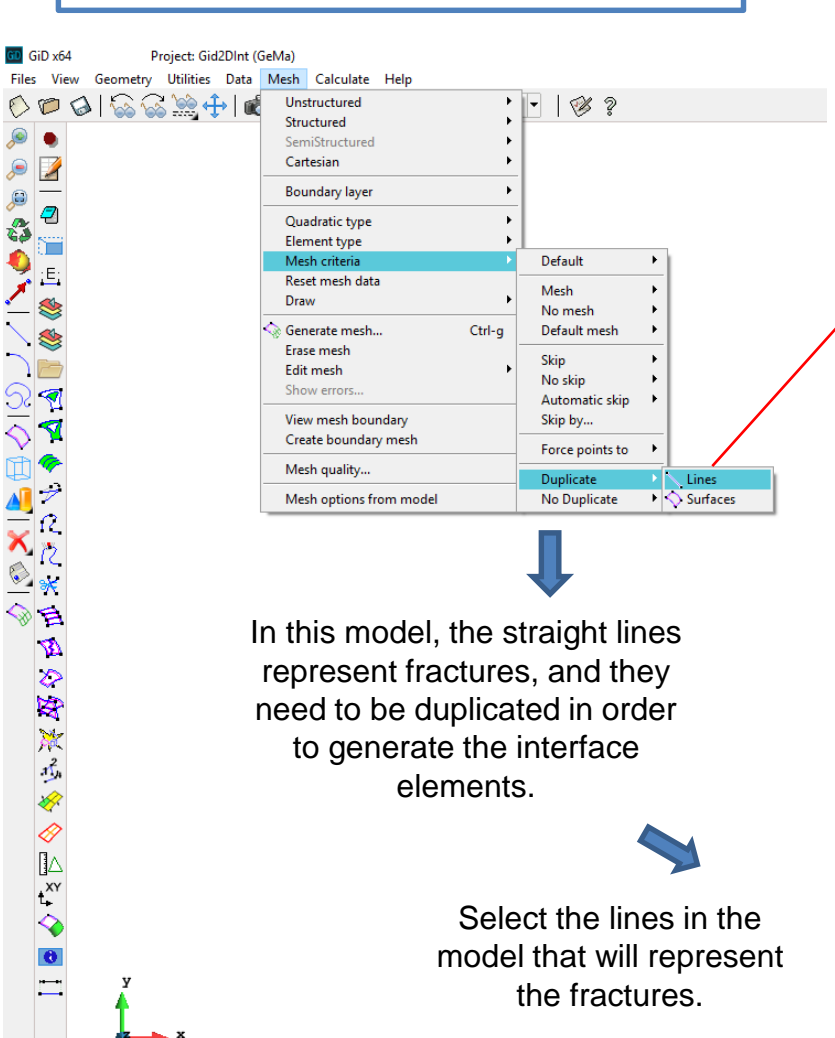

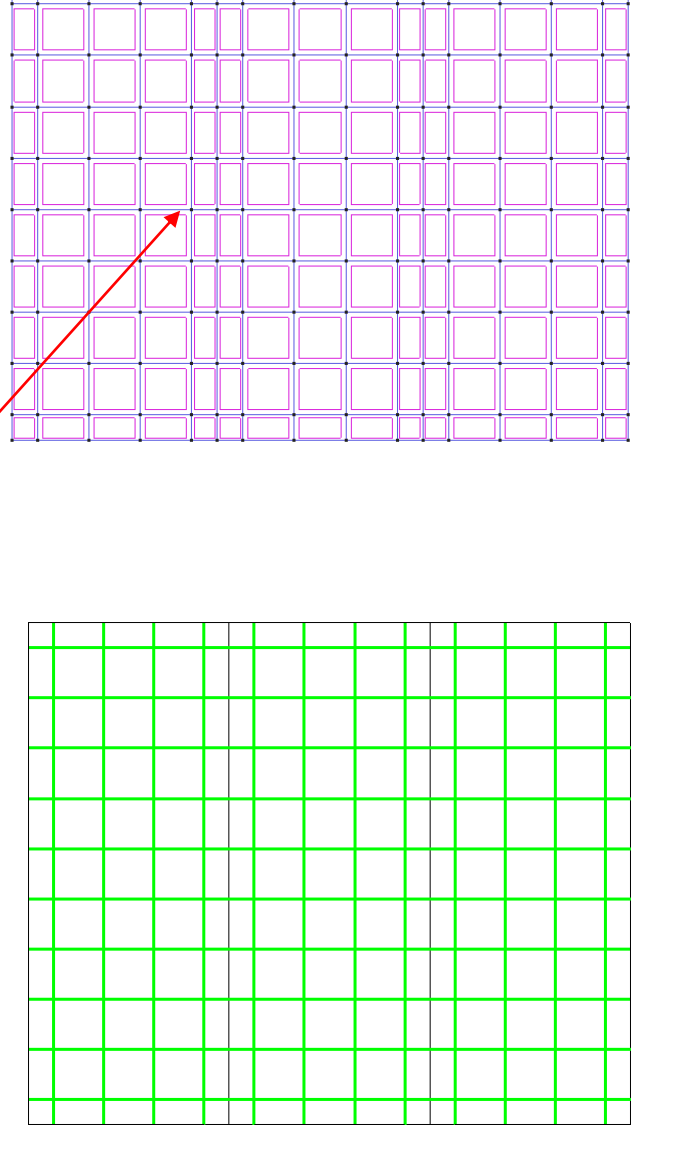

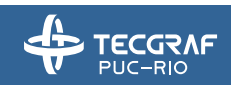

### **Steps – Material**

(3) Generate material

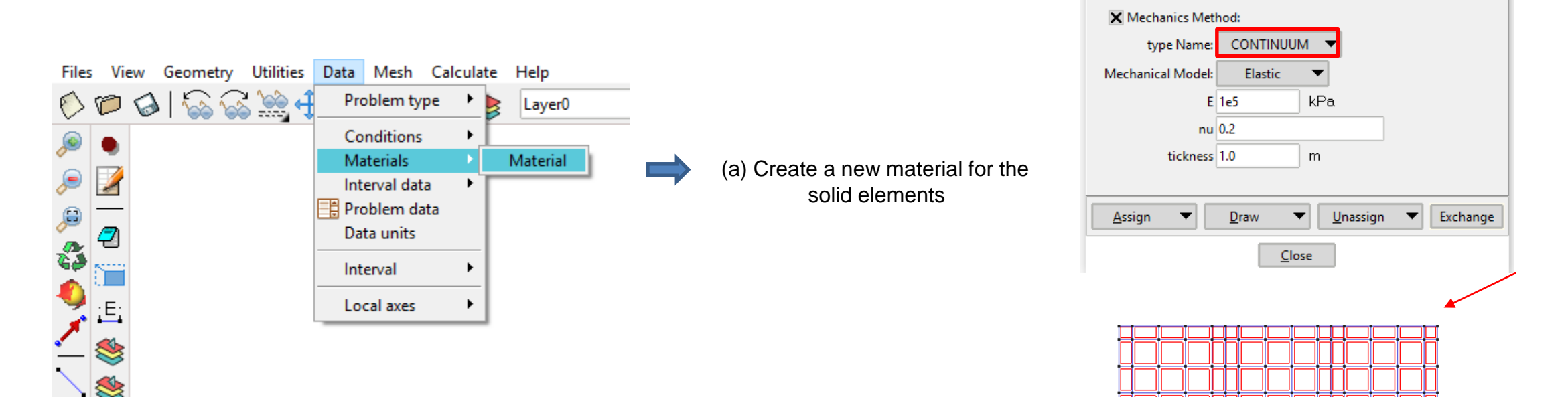

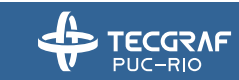

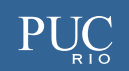

Create new material

🗡 💷 🐶 🖉 🔻

Material

Mechanics Hydraulic data

Rock

- 🧭 🜔

### **Steps – Material**

(3) Generate material

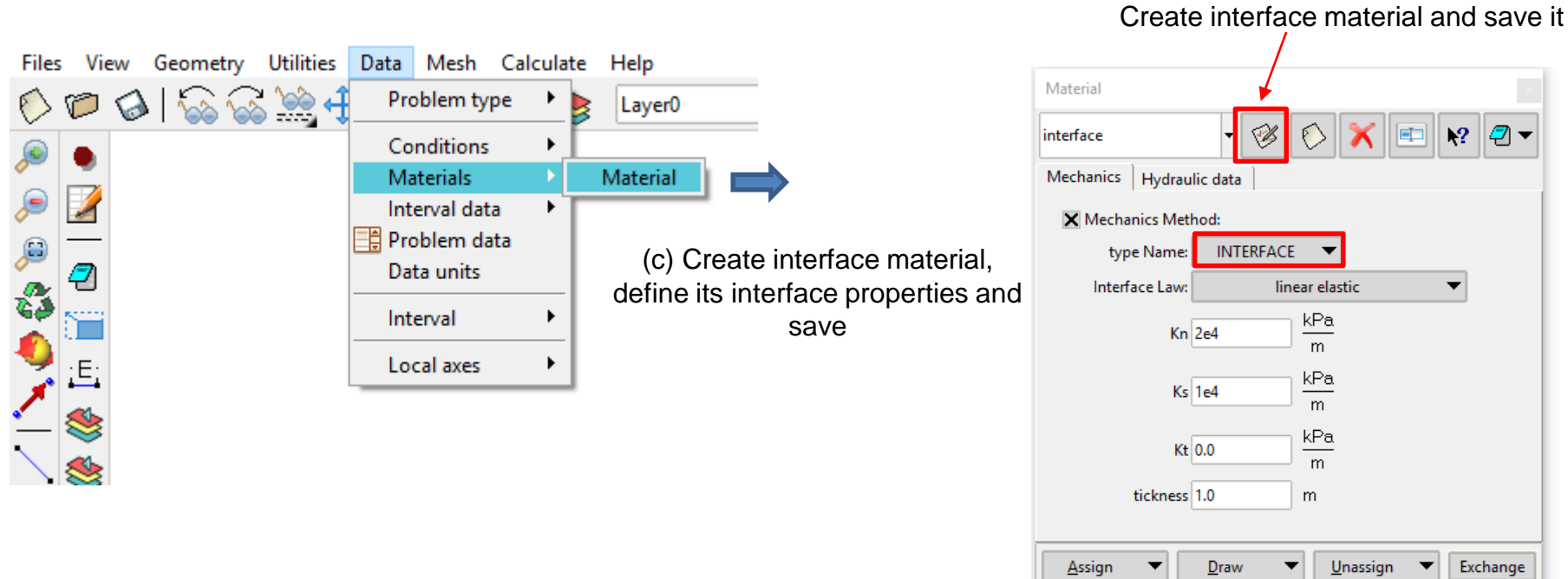

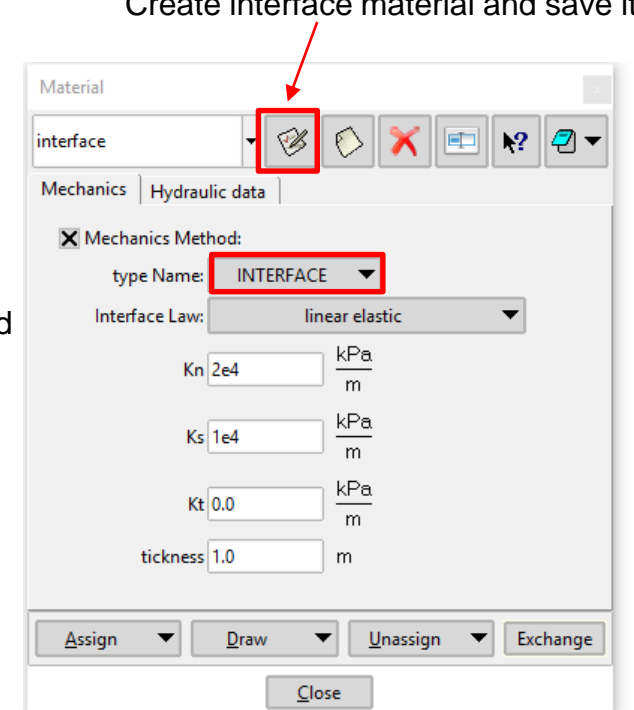

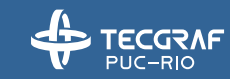

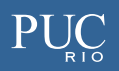

### **Steps – Conditions**

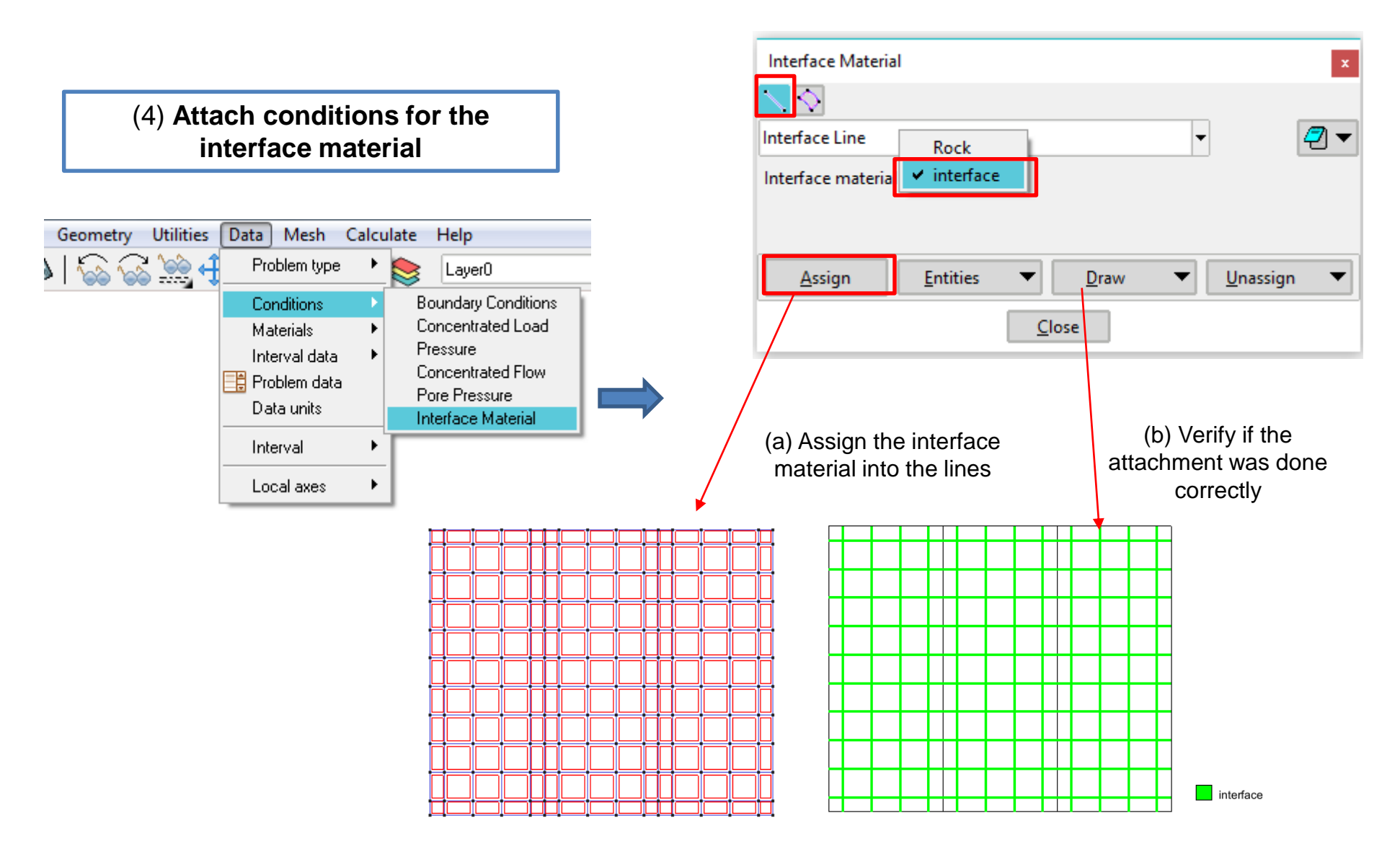

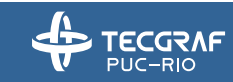

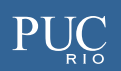

### **Steps – Conditions**

(4) Attach conditions for the interface material

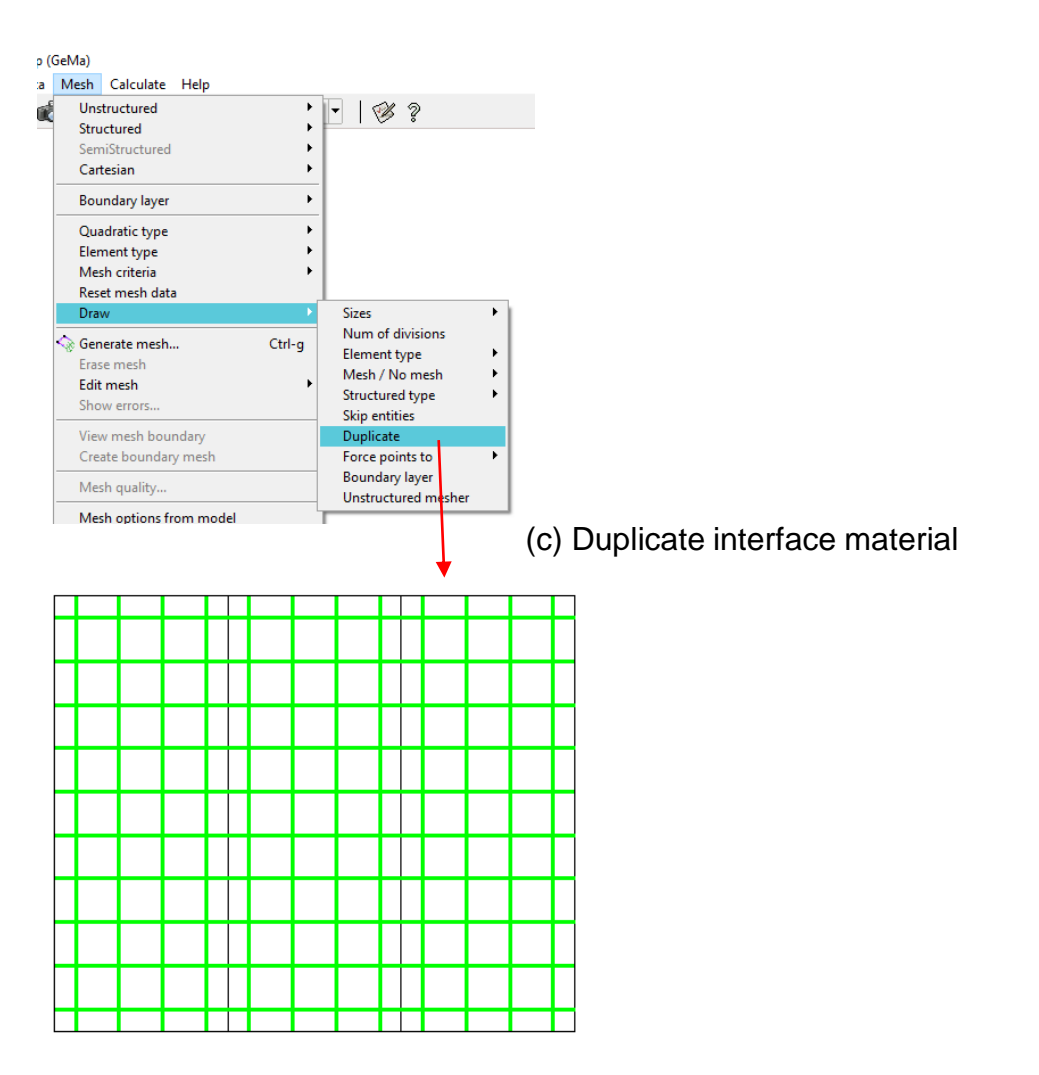

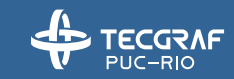

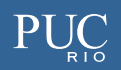

### **Steps – Constraints**

(5) Apply the boundary conditions of the problem

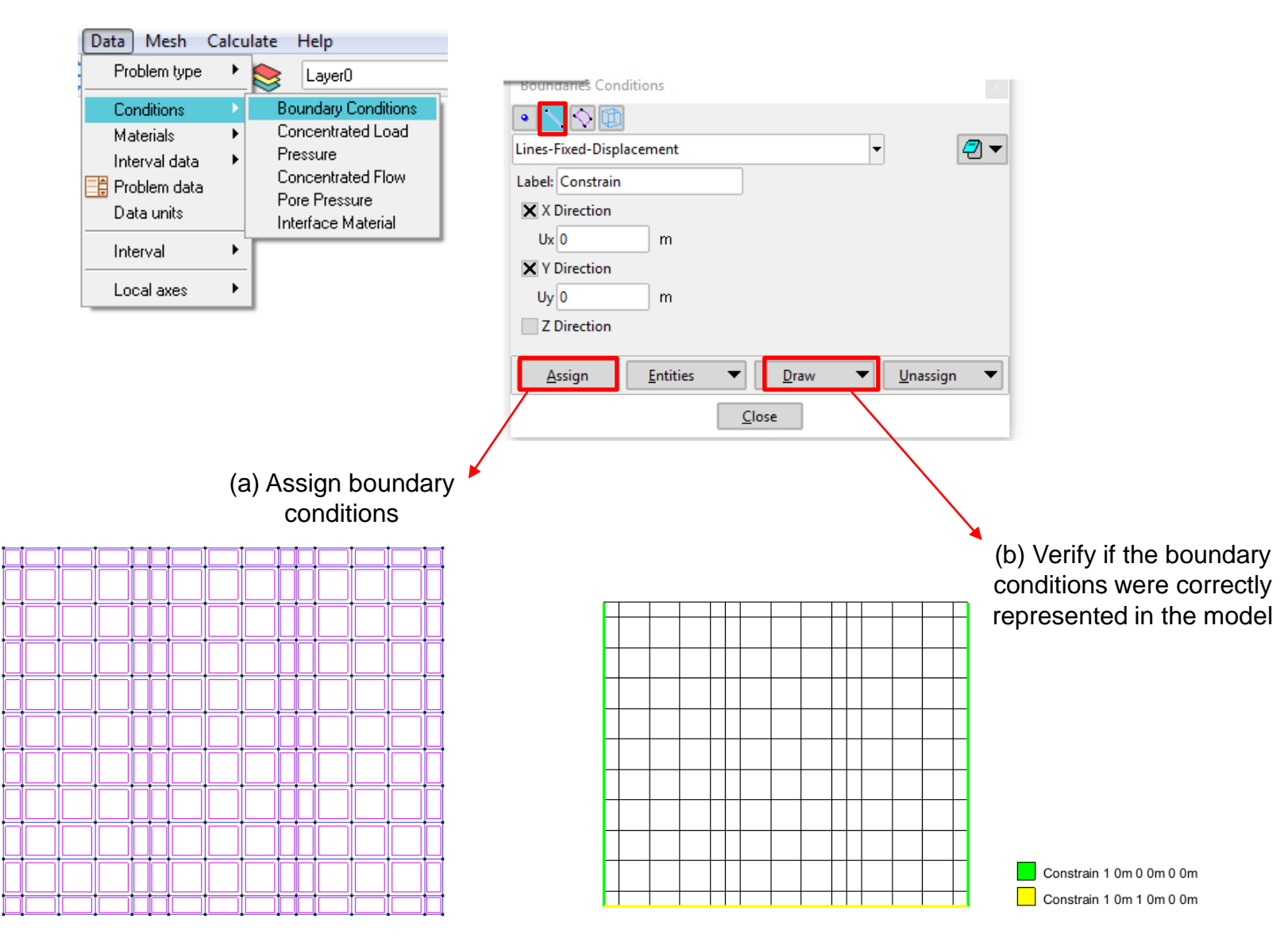

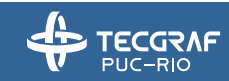

#### **Steps – Pressure Load**

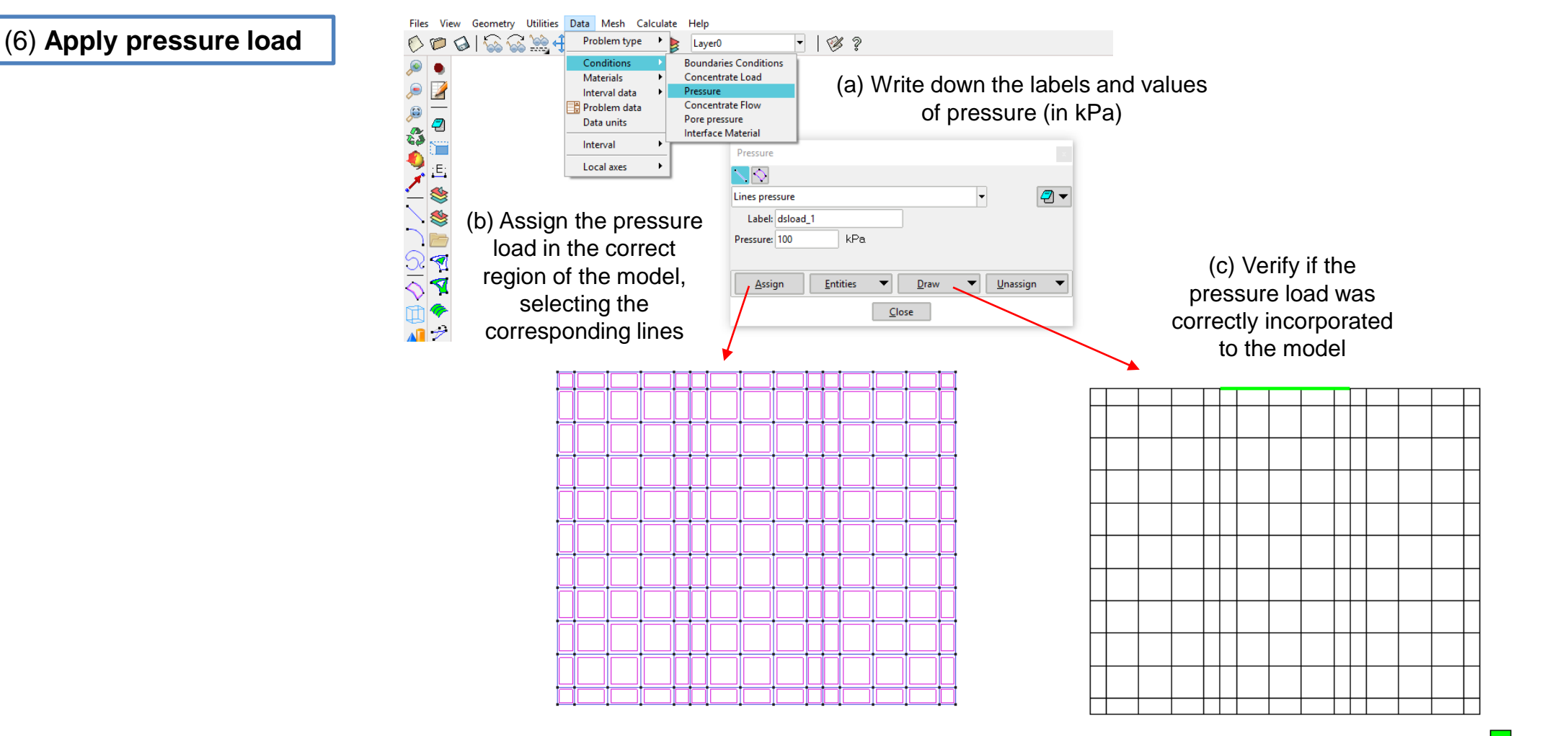

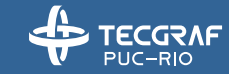

#### **Steps – General Problem Data**

| General data Numerical Solver   description Fem-Model created in GD-C   autorun GeMa: type Name:   type Name: PLANE STRAIN ▼   isoParametric: (b) Select the analysis type (plane strain, plane stress) and also the integration rules for the GeMA analysis.   IterationsMax 16 Solver options of the analysis. With the data integration rules for the GeMA analysis. Newton Raphson Solver full ▼                                                                                                    | (7) Set the general problem data                                                   | Files View Geometry Utilities Data Mesh Calculate Help<br>View Geometry Utilities Data Mesh Calculate Help<br>Problem type  Layer0<br>Conditions  Materials  Interval data<br>Data units<br>Interval •<br>Local axes •                                                                                                    | the problem data icon                                                                                                    |
|----------------------------------------------------------------------------------------------------|------------------------------------------------------------------------------------|----------------------------------------------------------------------------------------------------|----------------------------------------------------------------------------------------------------|
| solver Options:<br>description Fem-Model created in GID-C<br>Autorun GeMa:<br>type Name: PLANE STRAIN ▼<br>isoParametric:<br>Element Rules: DEFAULT ▼<br>(b) Select the analysis type (plane<br>strain, plane stress) and also the<br>integration rules for the GeMA<br>analysis.<br>(c) Set the tolerances and some<br>solver options of the analysis.<br>timeMaxle 9 \$<br>timeMaxle 0 \$<br>timeMaxle 0 \$<br>timeMaxle 0 \$<br>timeMaxle 0 \$<br>timeMaxle 0 \$<br>timeMaxle 0 \$<br>timeMaxle 0 \$<br>timeMaxle 0 \$<br>timeMaxle 0 \$<br>timeMaxle 0 \$<br>timeMaxle 0 \$<br>timeMaxle 10 \$<br>timeMaxle 10 \$<br>timeMa | Grandate                                                                           | N? [                                                                                                    | Problem data Problem data General data Numerical Solver                                                                                                    |
|                                                                                                    | General data<br>description<br>Autorun (<br>type Name<br>isoParam<br>Element Rules | Numerical Solver<br>In Fem-Model created in GID-C<br>GeMa:<br>Inetric:<br>Inetric: | solver Options: transient nonlinear<br>mechanic tolerance 1e-5<br>hydraulic tolerance 1e-5<br>timeMax 1e9 \$<br>timeInitInc 1 \$ (C) Set the tolerances and some<br>solver options of the analysis.<br>timeMaxInc 1e6 \$<br>iterationsMax 15<br>eulerTheta 1<br>Newton Raphson Solver: full $\checkmark$ |

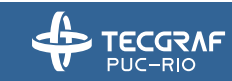

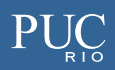

#### **Steps – Mesh**

#### (8) Generate mesh and GeMA input files

۲

٠

٠

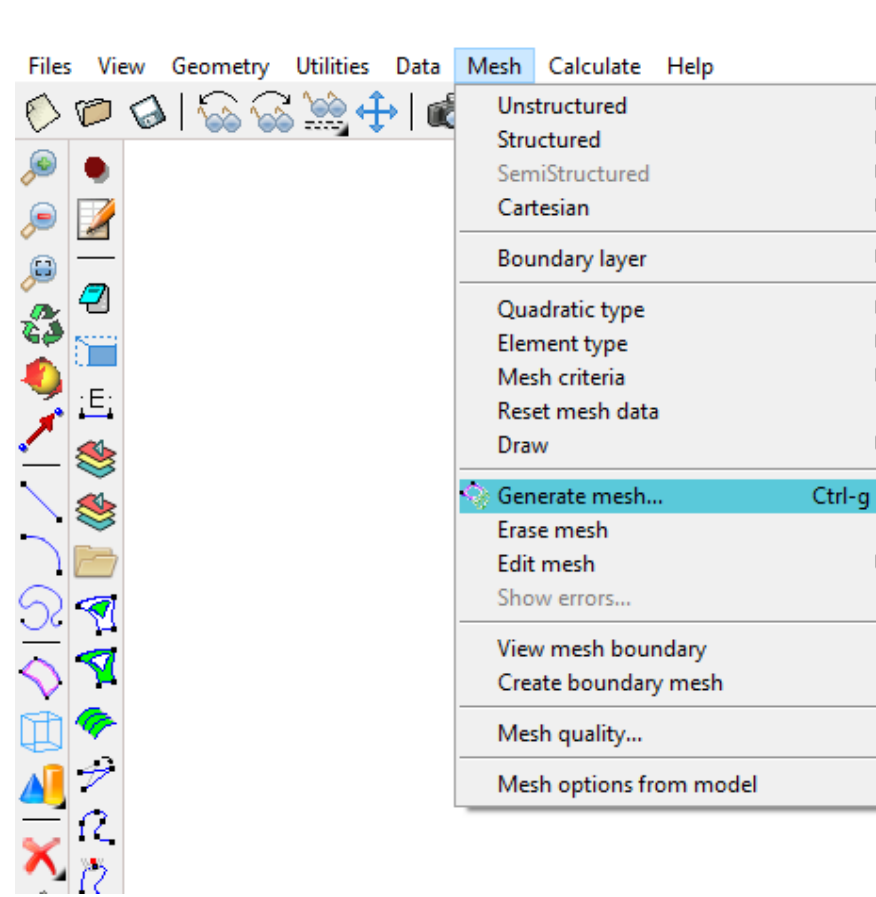

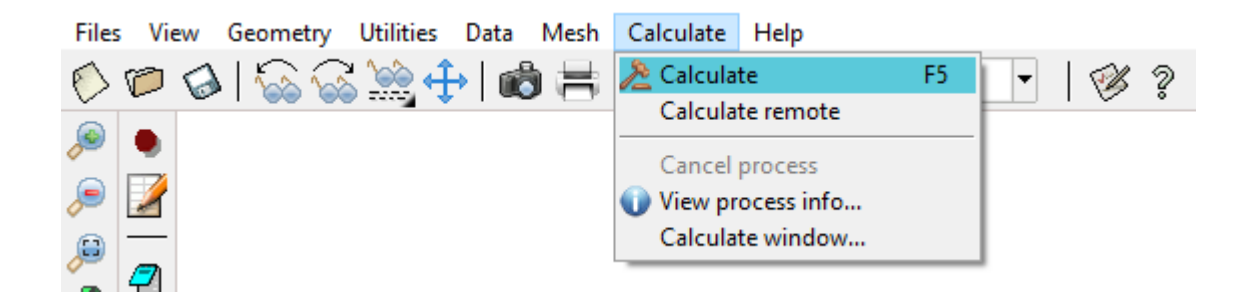

Click on 'Calculate' to generate GeMA input files

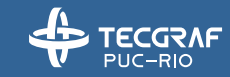

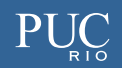

### **Example 5** – Hydro-Mechanical Test – 2D

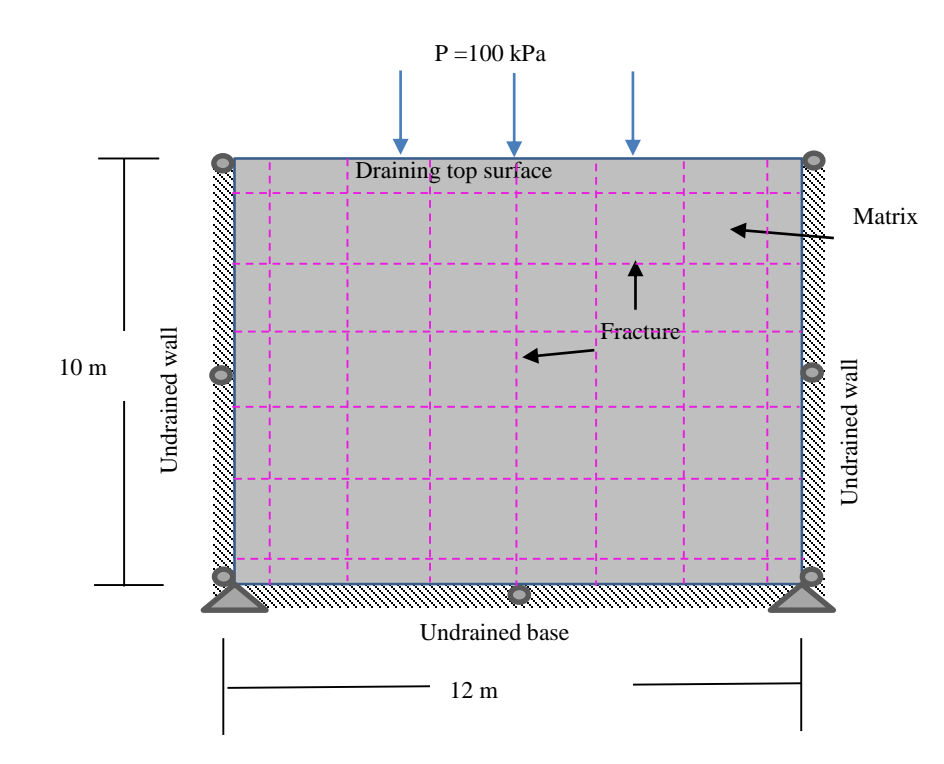

| Parameters                                                | Example 5 |
|-----------------------------------------------------------|-----------|
| Young's modulus, E(kPa)                                   | 1.00E+05  |
| Possion's ratio, $v$                                      | 0.2       |
| Normal stiffness of fracture, $k_n$ (kPa/m)               | 2.00E+04  |
| Tangencial stiffness of fracture, $k_s$ (kPa/m)           | 1.00E+04  |
| Hydraulic permeability of the matrix, $k_m$ (m/s)         | 1.00E-11  |
| Fracture aperture, $bx=by(m)$                             | 4.9e-4    |
| Relative compressibility, $\beta_{fr} = \beta_m (1/kPa)$  | 0         |
| Fluid viscocity, $\mu$ (cp)                               | 1         |
| Fracture spacing, <i>s</i> (m)                            | 1         |
| Specific weight of water, $\gamma_w$ (kN/m <sup>3</sup> ) | 10        |
| Analysis time, <i>t</i> (s)                               | 1.00E+09  |

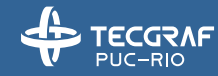

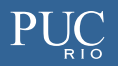

# **Steps – Problem Type**

(1) Set the GeMA problem type

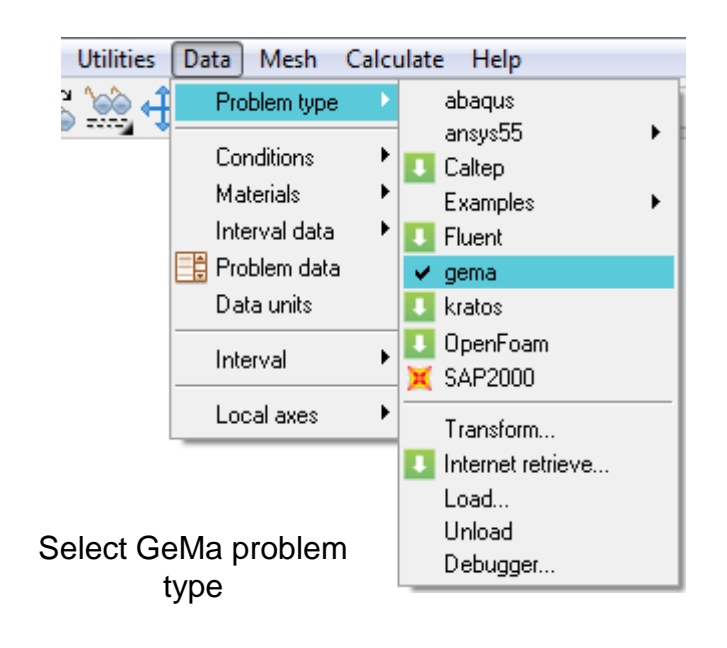

#### (2) Duplicate the nodes from lines Geometry Utilities Data Mesh Calculate Help 🐼 l 🐼 🐼 👾 🕂 l 🗃 1 🐼 🤶 Unstructured -> || -- | C Structured SemiStructured Cartesian ۶ B 2 Boundary layer 83 40 Quadratic type Element type Mesh criteri Default ≞♥♥■¶¶♥♥ヲ2克※自由公務業長♥♥№≧♀■Ⅱ Reset mesh data Mesh Draw No mesh Generate mesh.. Ctrl-q Default mesh Erase mesh Skip Edit mesh No skip Show errors Automatic skip View mesh boundary Skip by... Create boundary mesh Force points to Mesh quality... Duplicate Lines Mesh options from model No Duplicate Surfaces In this model, the straight lines represent fractures, and they need to be duplicated in order to generate the interface elements. Select the lines in the model that will represent the fractures.

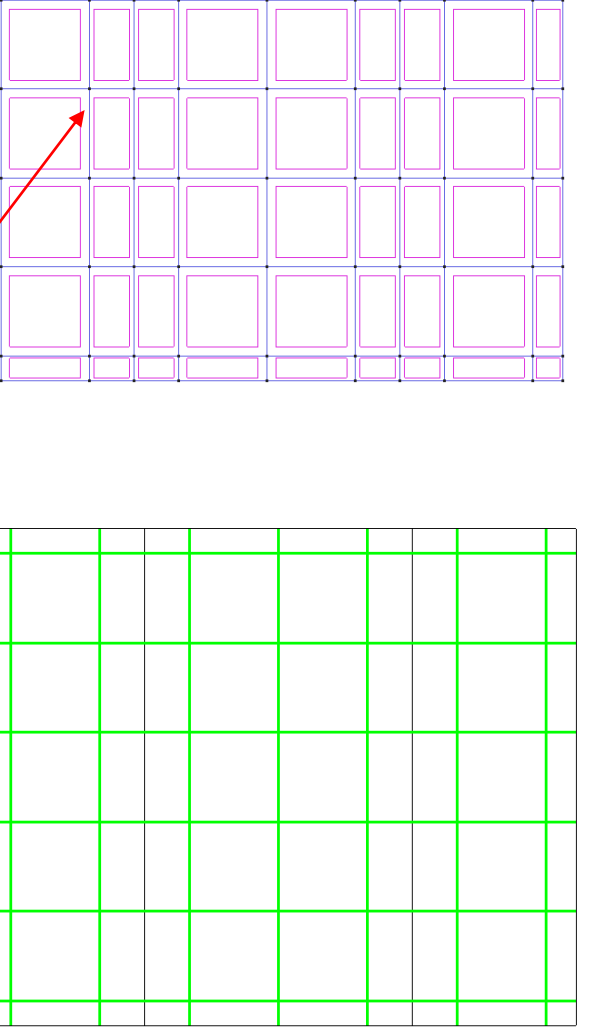

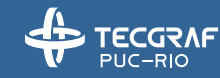

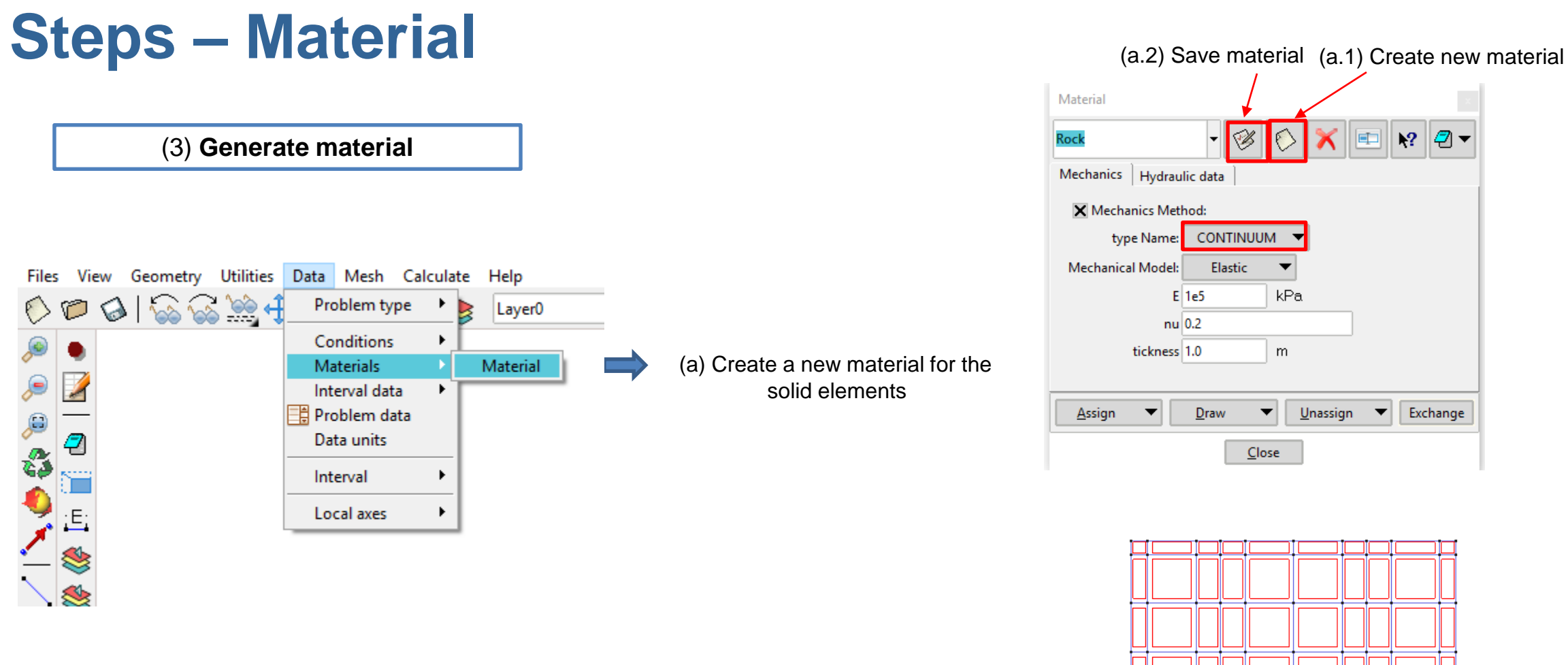

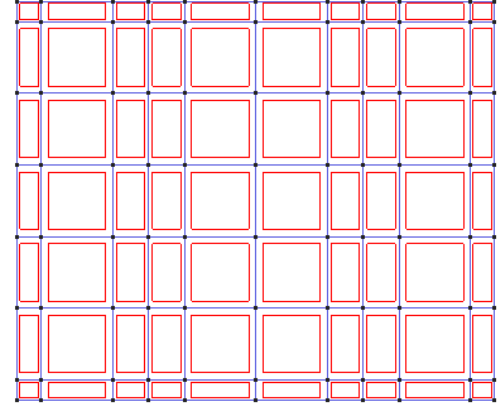

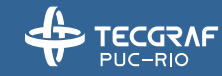

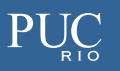

# **Steps – Material**

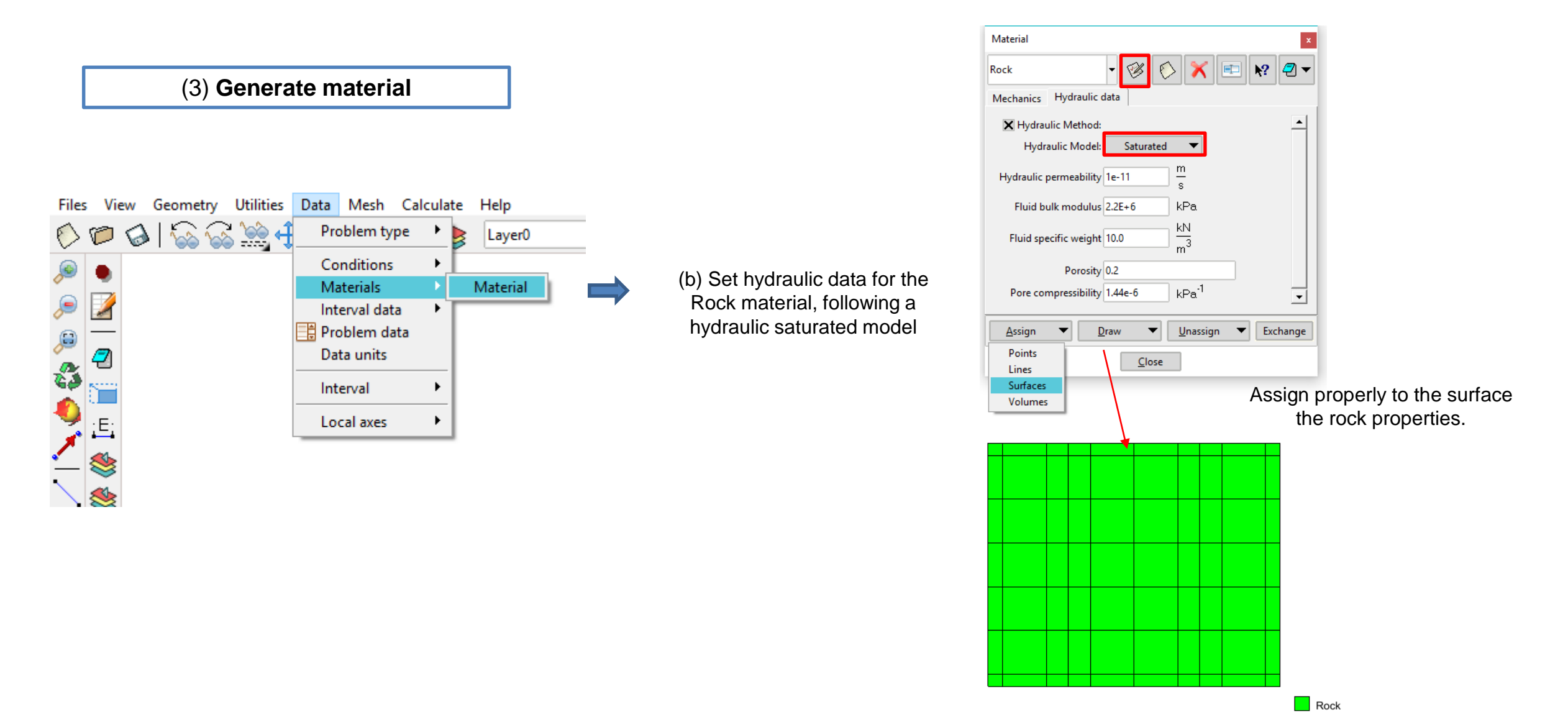

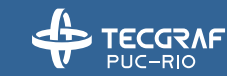

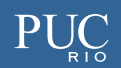

### **Steps – Material**

(3) Generate material

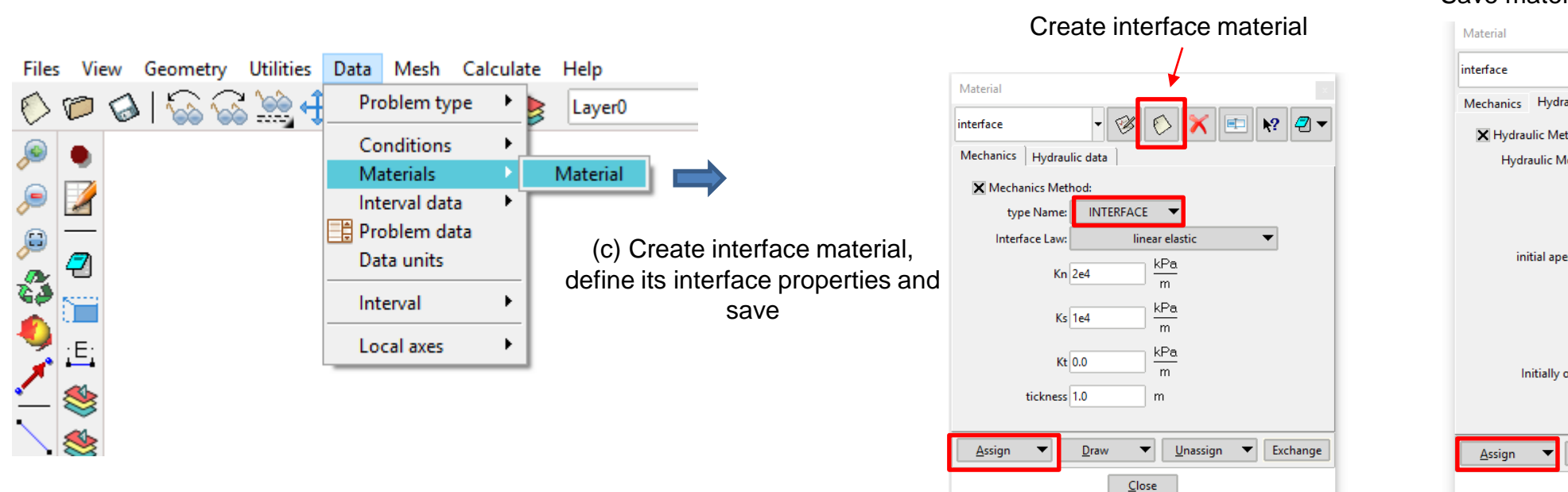

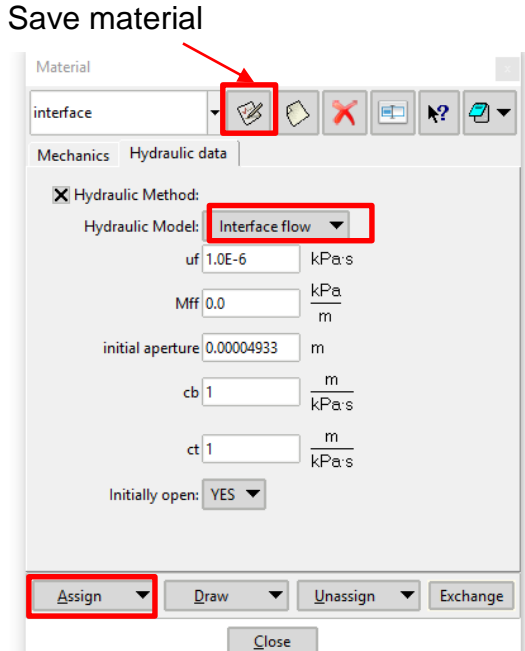

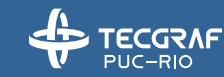

### **Steps – Conditions**

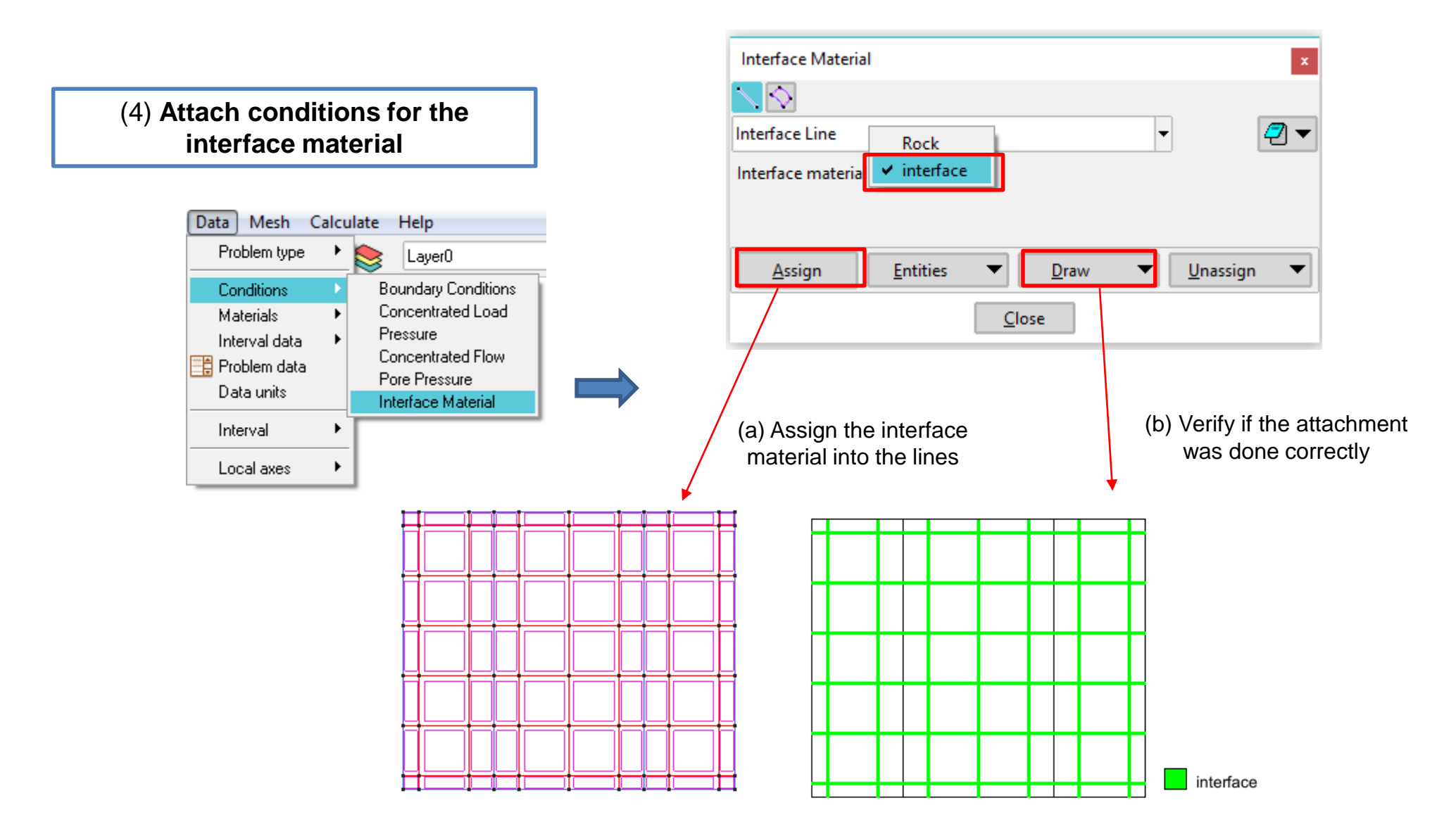

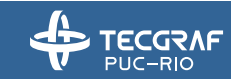

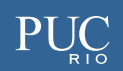

### **Steps – Conditions**

(4) Attach conditions for the interface material

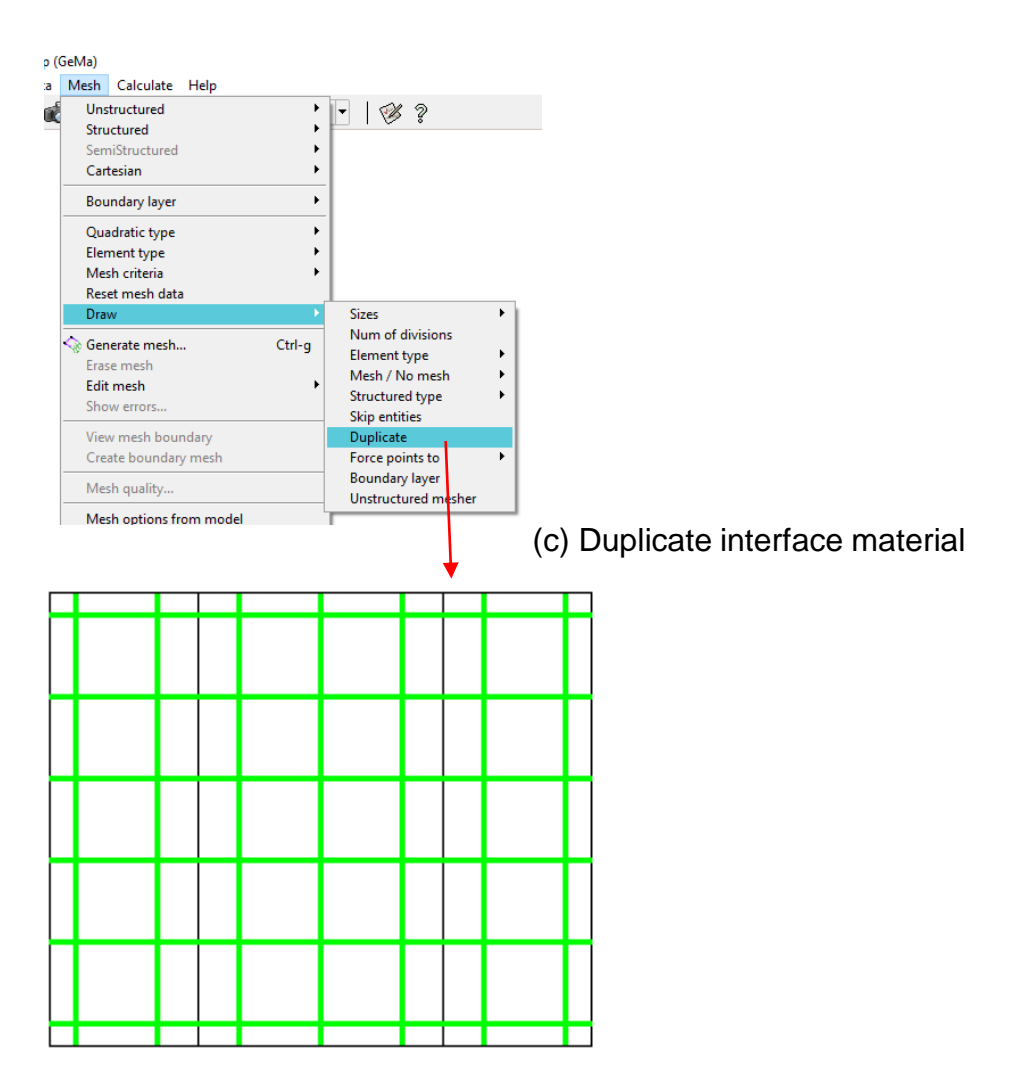

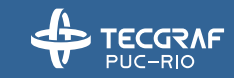

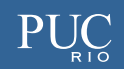

### **Steps – Constraints**

(5) Apply the boundary conditions of the problem

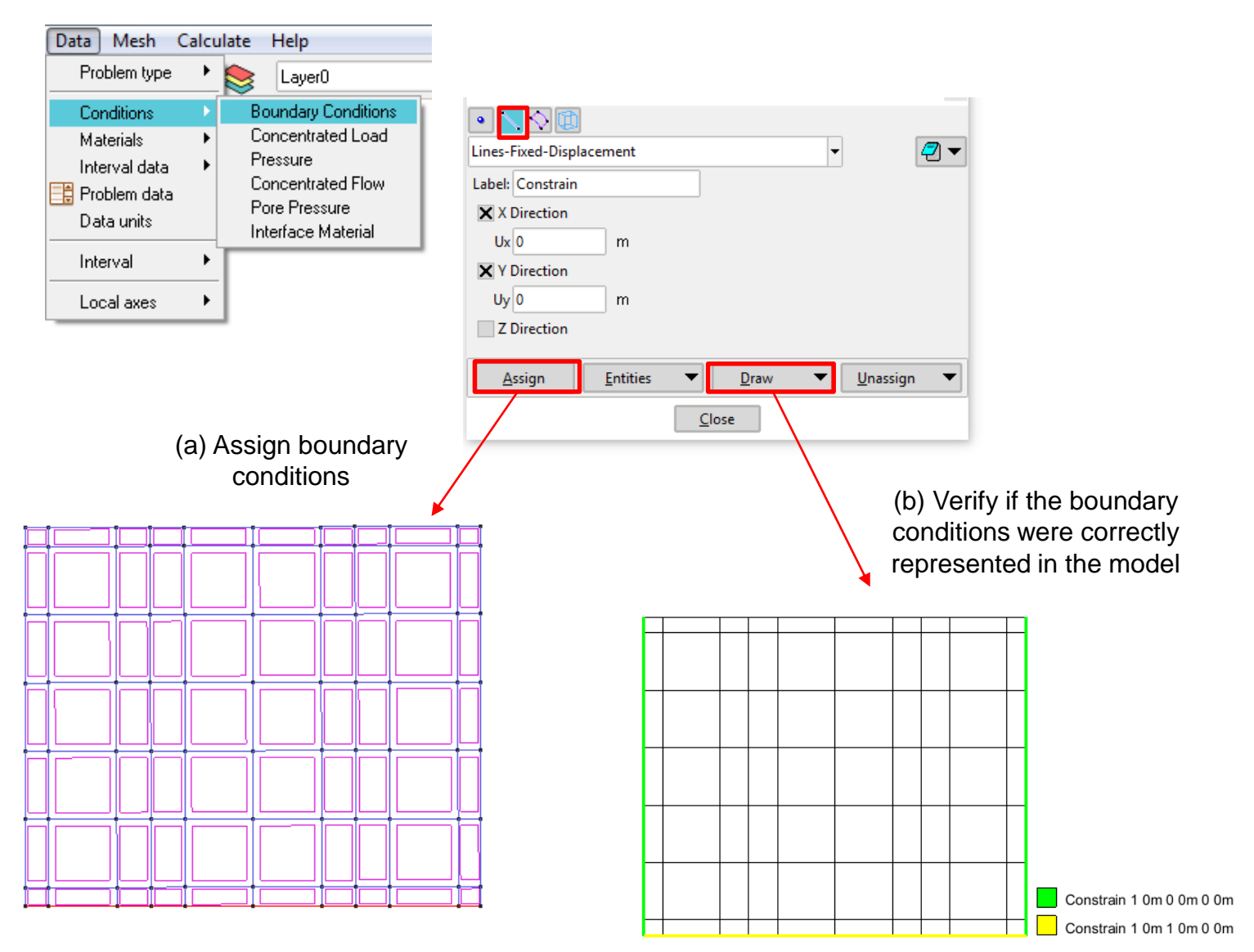

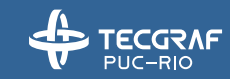

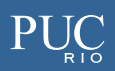

## **Steps – Pressure Load**

(6) Apply pressure load

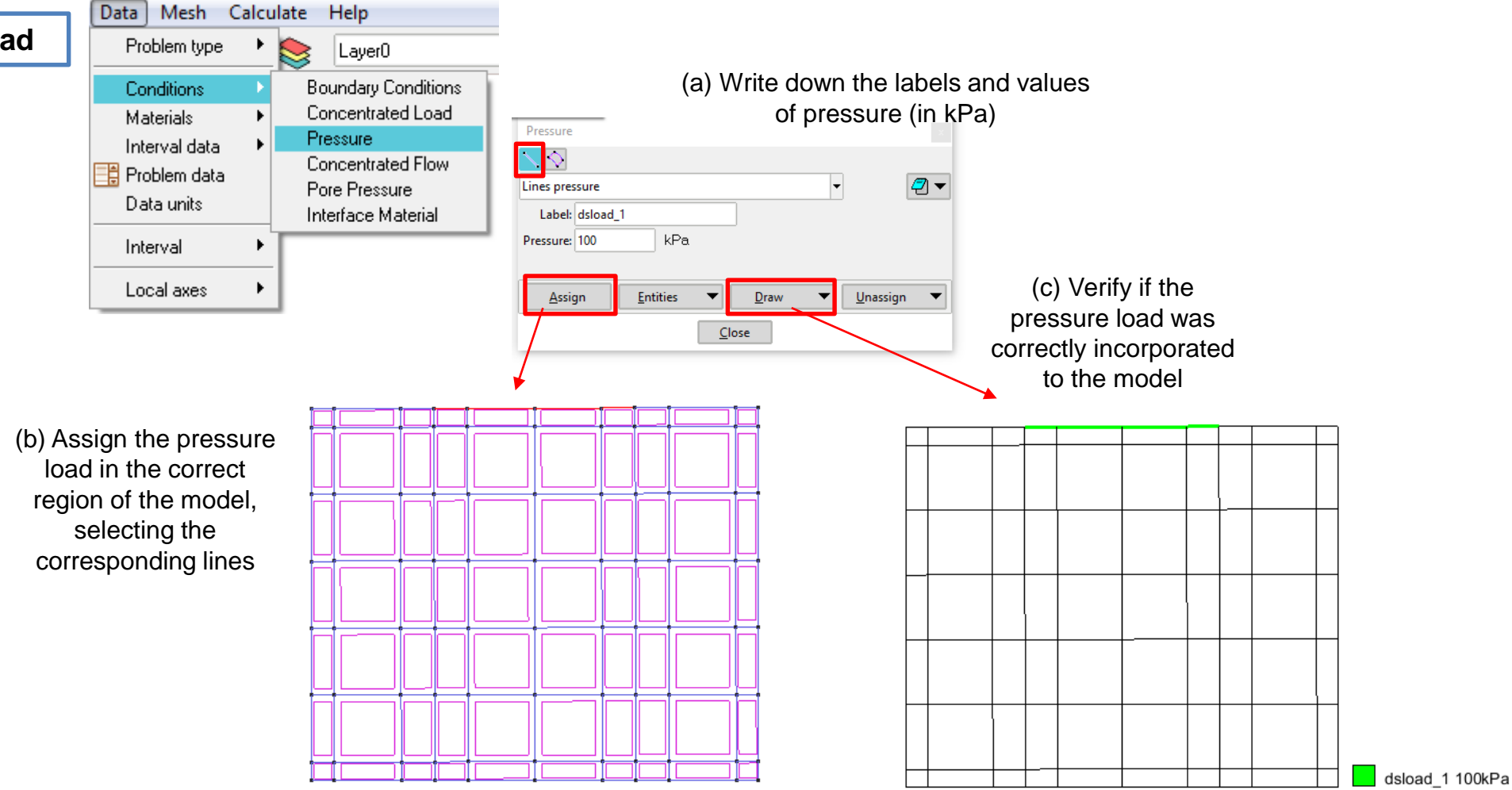

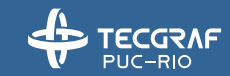

# **Steps – Pore Pressure**

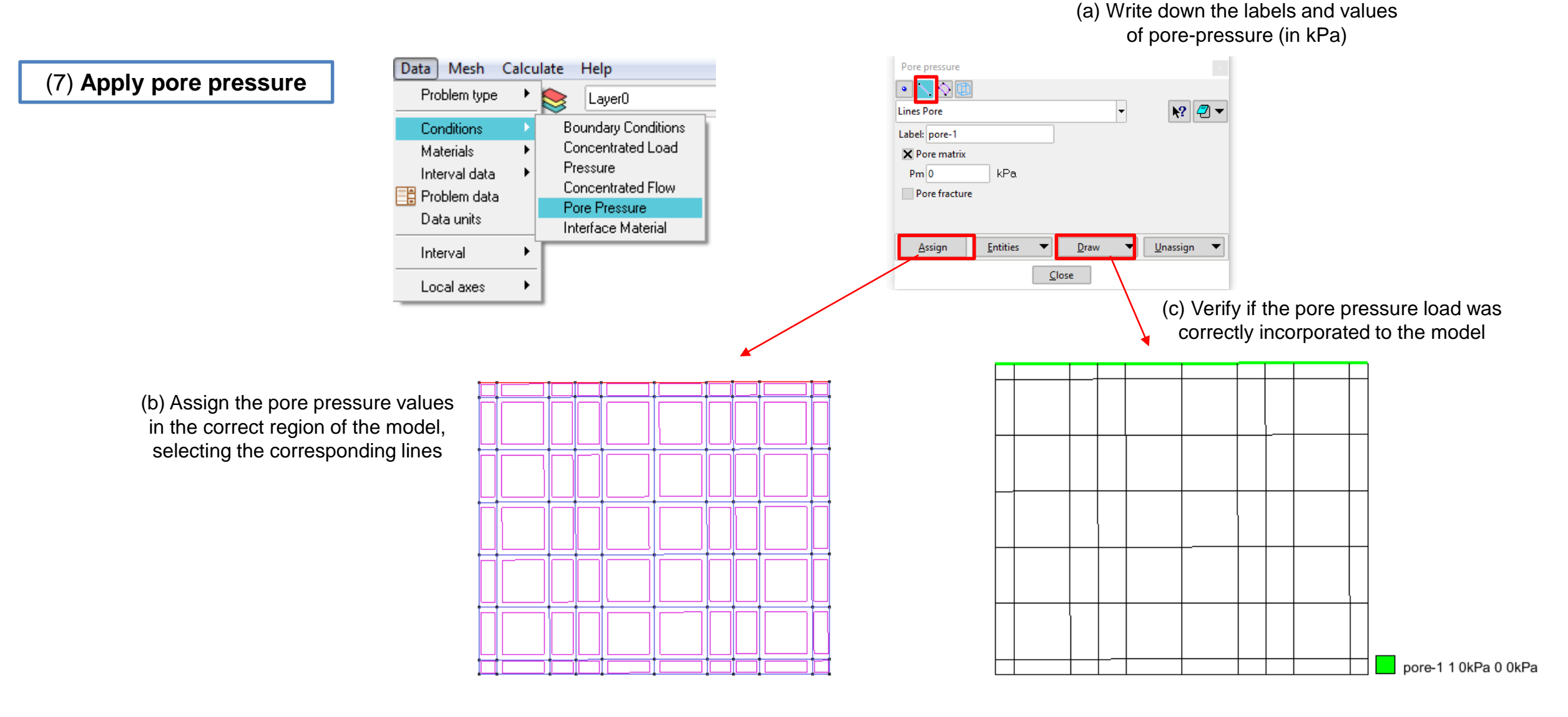

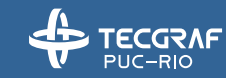

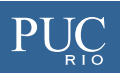

#### **Steps – General Problem Data**

| (8) Set the general problem data                                              | Files View Geometry Utilities Data Mesh Calculate Help<br>View Geometry Utilities Data Mesh Calculate Help<br>Problem type View Geometry Utilities Conditions Conditions<br>Materials Conditions Conditions Conditions<br>Materials Conditions Conditions Conditions<br>Materials Conditions Conditions Conditions<br>Materials Conditions Conditions<br>Materials Conditions Conditions<br>Materials Conditions Conditions<br>Materials Conditions Conditions<br>Materials Conditions Conditions<br>Materials Conditions Conditions<br>Conditions Conditions Conditions<br>Materials Conditions<br>Conditions Conditions<br>Conditions<br>Conditions<br>Conditions                                                                                                    | problem data icon                                                                                                    |
|-------------------------------------------------------------------------------|----------------------------------------------------------------------------------------------------|----------------------------------------------------------------------------------------------------|
| General data<br>descriptio<br>Autorun<br>type Nam<br>isoParam<br>Element Rule | Numerical Solver<br>Numerical Solver<br>Merician<br>Metrician<br>Metrician | General data Numerical Solver  General data Numerical Solver  solver Options: transient nonlinear mechanic tolerance 1e-5 hydraulic tolerance 1e-5 timeMax 1e9 \$ timeMax1e9 \$ timeMinlc 0.01 \$ timeMaxlnc 1e6 \$ iterationsMax 15 eulerTheta 1 |
|                                                                               | <u>A</u> ccept <u>C</u> lose                                                                                                    | Accept <u>C</u> lose                                                                                                    |

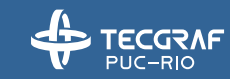

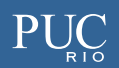

#### **Steps – Mesh**

#### (9) Generate mesh and GeMA input files

۲

٠

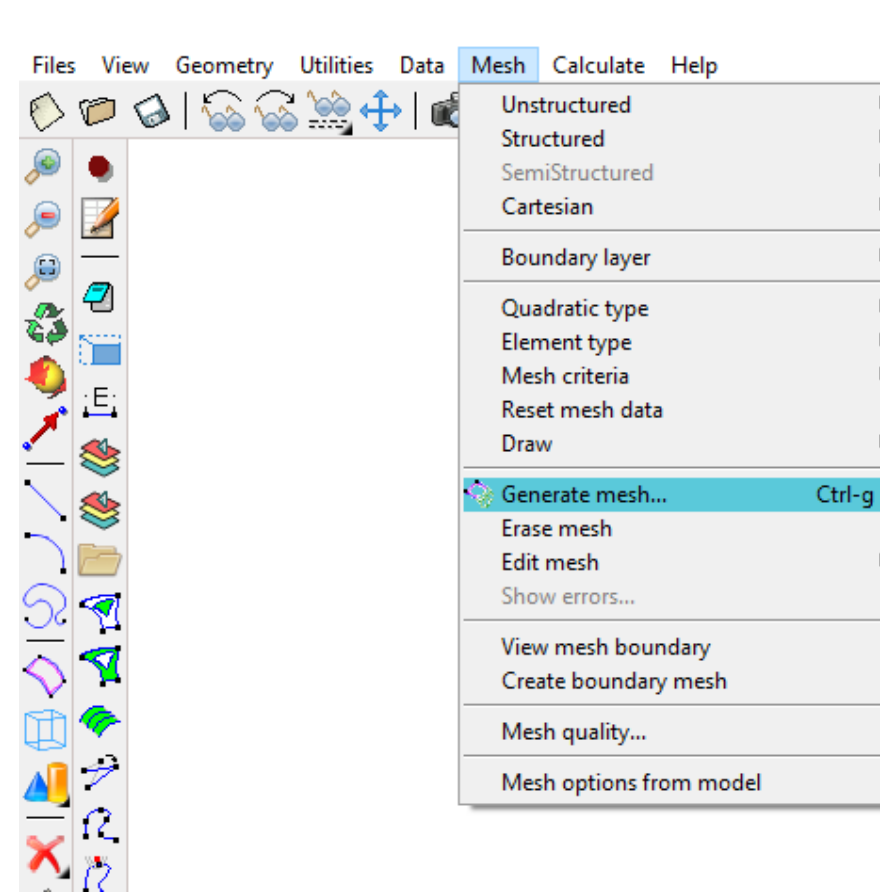

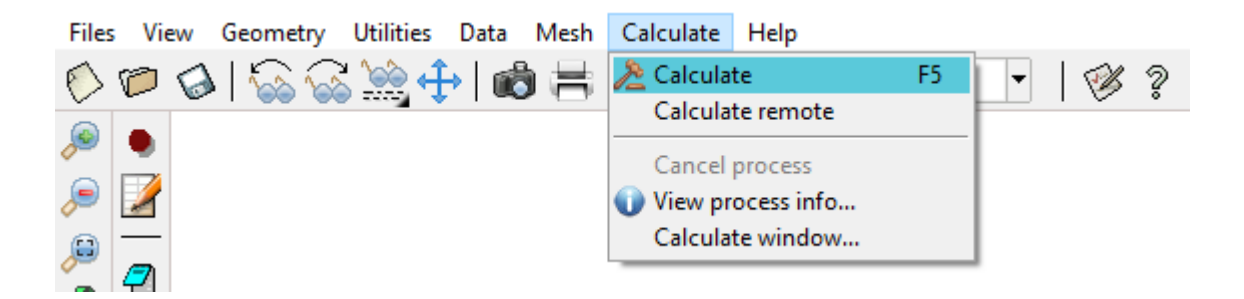

Click on 'Calculate' to generate GeMA input files.

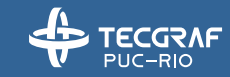

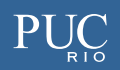